# 中优采-吉化北方采购专区

供应商操作手册

# 目录

| 第− | -章 用户登录       | 3  |
|----|---------------|----|
| 第二 | 二章 用户中心       | 4  |
|    | 2.1 企业基本信息    | 4  |
|    | 2.2 组织机构管理    | 6  |
|    | 2.3 用户基本信息    | 8  |
|    | 2.4 发票管理      | 9  |
| 第三 | 三章 询比价采购      | 11 |
|    | 3.1 在线报价      | 11 |
|    | 3.2 再次报价      | 12 |
|    | 3.3 进入项目      | 13 |
| 第四 | 四章 竞争性谈判管采购   | 13 |
| 第王 | 5章 招标采购       | 14 |
|    | 5.1 投标报名/查看邀请 | 14 |
|    | 5.2 购买/下载标书   |    |
|    | 5.3 在线投标      | 18 |
|    | 5.4 在线开标      | 21 |
|    | 5.5 查看中标公告    | 25 |
|    | 5.6 查看中标通知书   | 25 |
| 第ァ | 大章 竞价管理       | 26 |
|    | 6.1 参与竞价      | 26 |
|    | 6.2 成交通知书     | 28 |

| 第七章 直接采购管理 | 29 |
|------------|----|
| 7.1 参与报价   | 29 |
| 7.2 进入项目   | 31 |
| 第八章 供应商招募  |    |
| 8.1 招募报名   | 32 |

# 第一章用户登录

供应商用户登录中优采网站: <u>http://www.bidok.com.cn/</u>, 在网站的右侧点击"供应 商登陆"按钮,进入平台登录页面。

|   | 您好,欢迎来到中优乐平台!         |                                                                                  | <b>③</b> 400-100-3309   窨户服务                              | ^ |
|---|-----------------------|----------------------------------------------------------------------------------|-----------------------------------------------------------|---|
|   | 中优采                   | 9 島路 、         技项目           中氏染母子交易平台<br>www.bidok.com.ca         请输入需要查询的项目关键字 | 按索                                                        |   |
|   | := 行业方 突<br>房屋建筑/市政工程 | 自只 未购公告 企业专区 > 平台版务 > 专家库 数字证书 常即                                                | Ψυώ                                                       |   |
|   | 公路工程/铁路工程             |                                                                                  | Hil~您好<br><sub>苏诃光临中优美</sub> ~                            |   |
|   | 民航工程/水运工程             | 疫情不见面开标更安全 🔷 🤷                                                                   | ●●●●●●●●●●●●●●●●●●●●●●●●●●●●●●●●●●●●                      |   |
|   | 水利水电/能源电力             |                                                                                  |                                                           |   |
| < | 广电通信/化学工业             | 远程开标效率高 🔨 🛝                                                                      |                                                           |   |
|   | 石油石化/园林绿化             |                                                                                  | 代理机构登录 🧿                                                  |   |
|   | 生物医药/港口航道             | 立即办理                                                                             | ● ● ● ● ● ● ● ● ● ● ● ● ● ● ● ● ● ● ●                     |   |
|   | 纺织轻工/矿产冶金             |                                                                                  |                                                           |   |
|   | 更多>>>                 | · · · · · · · · · · · · · · · · · · ·                                            |                                                           |   |
|   | ┥) 暂无最新消息             | λ                                                                                | 、驻采购名企 <mark>7057</mark> 家 / 平台入驻供应商 <mark>83701</mark> 家 | ~ |

平台登陆方式: 手机号/验证码。

(登陆手机号为公司提供给吉化北方的联系人手机号,如遇到不能正常登录的情况,请

#### 拨打中优采平台客服电话: 400-100-3309)

| 中优采 | 欢迎登录      | 网站首页 | 齈 中优采小程序                                                                                 | ⑤ 400-100-3309<br>周一至周五 8:30~17:30                                                                                                    |                      |
|-----|-----------|------|------------------------------------------------------------------------------------------|----------------------------------------------------------------------------------------------------|----------------------|
| *   | 手机报价,方便快捷 |      | 于机公束         」 減加入手げ         一 減加入差量         一 減加入差量         1316時時期等量量         ● 進行安装使用 | <ul> <li>账号登录</li> <li>目号</li> <li>日号 武和強近時</li> <li>登录</li> <li>・</li> <li>・</li></ul> | 交易<br>系统<br>理标<br>系统 |

提示:登录平台前,先下载、安装平台客户端,打开客户端,登陆平台。

# 第二章用户中心

用户登陆系统后,首先点击上方【用户中心】选项,然后在【用户中心】的左侧菜单可以看到【企业基本信息】、【组织机构管理】、【用户基本信息】、【发票管理】功能菜单。

2.1 企业基本信息

1)、登陆系统后,点击提示窗口中的"立即认证"按钮。

| 企业采购电子交易平台 | 三 C 采购管理     | 用户中心                                     | د                 |          |                        |               |       |        |         |         | × :      |
|------------|--------------|------------------------------------------|-------------------|----------|------------------------|---------------|-------|--------|---------|---------|----------|
|            | 《 首页         |                                          |                   |          |                        |               |       |        |         |         | » ~      |
|            |              |                                          | 您当前的身份: 伊应商       |          | 平台咨询热线: 400-100-3309转2 |               |       |        |         | 09\$\$2 |          |
|            | 已参与项目        |                                          | 中标金额              | 我的客户     | B                      | -             | =     | Ξ      | 四       | 五       | ×        |
|            | 0            |                                          | 0                 | 0        | 1                      | 2             | 3     | 4      | 5       | 6       | 7        |
|            | 总计数量         | 提示                                       | - Max             |          | × 8                    | 9             | 10    | 11     | 12      | 13      | 14       |
|            | 快捷方式         | 尊敬的用户您好!为了您能够在本平台顺利开展交易业务,请先完成平台认证,谢谢合作! |                   |          |                        | 16            | 17    | 18     | 19      | 20      | 21       |
|            | ~            |                                          |                   |          | 22 23                  |               | 24    | 25     | 26      | 27      | 21 00    |
|            | (±)          | G                                        |                   | XZ804/UE | 29                     | 30            | 31    | 1      | 2       | 3       | 4 微信报价   |
|            | 已参与项目        | 可参与项目                                    | 下载中心 认证           | 智能语音服务   | 5                      | 6             | 7     | 8      | 9       | 10      | 1 联系客服   |
|            | 项目编号         |                                          | 项目名称              | 采购方式     | 截止时间                   |               |       |        | 操作      |         |          |
|            | XJ2023001436 |                                          | 广东红塘新材料股份有限公司-黄原胶 | 询价       | 2023-10-25             | 16:00:00      |       |        | 报价      |         |          |
|            | XM2023000721 |                                          | 宿舍桌柜床采购           | 招募       | 长期                     |               |       |        | 报名      |         |          |
|            | 4            |                                          |                   |          | # ? å                  | <b>2</b> F.M. | 1 755 | 10 条/而 | ➡ E1037 | 4       | m 3400 * |

2)、进入企业主体信息页面,用户需要认证、仔细确认页面文字信息和统一社会信用代 码证附件信息是否正确,如信息核对后内容有误,用户自行更正并保存信息,如信息核对后 内容无误,用户可以直接点击"提交"按钮,进行提交认证。

说明:

1.吉化北方化学工业有限公司考虑到其供应商重复注册、重复录入信息等情况,为简化 各供应商在中优采平台注册、信息录入过程,和中优采平台沟通确认将供应商信息进行集中 导入到中优采平台的方案,目前中优采平台已经将吉化北方化学工业有限公司提供的供应商 数据进行了集中导入,所以需要各供应商使用平台前对供应商信息进行确认,确认完成后即 可正常使用平台。 2.平台采用自动认证审核模式,提交信息后,如果因证照自动识别问题,导致自动审核 失败,状态为【审核中】即自动转为"人工审核",可联系平台管理员进行处理。

| 企业采购电子交易平台 | 三 C 采购         | 管理 用户中心                                                                                                    |                                                                                         |                                                                  |                                                                                                    | 姜俟涛                                                     | ~ :    |     |
|------------|----------------|----------------------------------------------------------------------------------------------------|-----------------------------------------------------------------------------------------|------------------------------------------------------------------|----------------------------------------------------------------------------------------------------|---------------------------------------------------------|--------|-----|
| Ø 招标项目管理   | 《 首页           |                                                                                                    |                                                                                         |                                                                  |                                                                                                    |                                                         | »      | ~   |
| O HINKLEY  | 基本信息           |                                                                                                    |                                                                                         |                                                                  |                                                                                                    |                                                         |        | Î   |
|            | 企业身份:          | 供应商                                                                                                    |                                                                                         | 企业认证状态:                                                          | 未遇交                                                                                                    |                                                         |        | L   |
|            | *企业名称:         |                                                                                                    | 查询单位信息                                                                                  | "统一社会信用代<br>码:                                                   | 9122021431678215X9                                                                                                    |                                                         |        | l   |
|            | *供应商规模:        | 无                                                                                                    | Ŷ                                                                                       | "营业执照永久有<br>效:                                                   | ○是 ◎ 否                                                                                                    |                                                         |        | l   |
|            | "营业执照开始时<br>间: | 2015-01-28                                                                                                    |                                                                                         | "营业执照失效日<br>期:                                                   | 2026-12-31                                                                                                    |                                                         |        | 8   |
|            | *法人机构行业:       | 制造业                                                                                                    | ~                                                                                       | *注册资本币种:                                                         | 人民币                                                                                                    | ~                                                       | 微信     | 报价  |
|            | "注册资本:         | 15000.00                                                                                                    |                                                                                         | *注册资本币种单<br>位:                                                   | 万元                                                                                                    | ×                                                       | 联系     | と客服 |
|            | "管:            | 吉林省                                                                                                    | ~                                                                                       | *市:                                                              | 吉林市                                                                                                    | ~                                                       |        |     |
|            | "法人代表姓名:       | (Bin)                                                                                                    |                                                                                         |                                                                  |                                                                                                    |                                                         |        |     |
|            | *法人代表联系电<br>话: |                                                                                                    |                                                                                         |                                                                  |                                                                                                    |                                                         |        |     |
|            | *单位联系人:        |                                                                                                    |                                                                                         | "联系电话:                                                           |                                                                                                    |                                                         |        |     |
|            | *注册地址:         |                                                                                                    |                                                                                         |                                                                  |                                                                                                    |                                                         |        |     |
|            | "办公地址:         | 吉林省吉林市                                                                                                    |                                                                                         |                                                                  |                                                                                                    |                                                         |        |     |
|            | 业务/经营范围:       | 化工设备、电力设备、锅炉及辅助设备、环保设备及配<br>设备、漆芯、漆布漆料、无药布、压力释放阀、器心机<br>辐积制品、染热器、低压加热器、压力容器(槽、罐、<br>备、风量风压剂量装置、电线研架、铁路机率及工务图<br>11、防雨料比。停运时机、增低压盐、水器和多量、给 | 件、輸 (磨) 煤机、减速机、<br>, 过滤机 (器) 、高效过滤器<br>釜) 、盐水罐、硫酸罐、爆线<br>体、減压机及配件、分离设备<br>防制品、規料料制品、振动症 | 干渣机、阀门、捞油<br>着、尾气治理系统、油<br>総设备及配件、内衬箱<br>着、离子交换设备、离<br>水路心束、宣流由源 | 20. 碎壇机、冷却塔、除尘器、除尘器、除尘器、建築、環、環回<br>1年回收装置、膨胀节、破坏系统、施风分器器、管煤器、排<br>1編及管线、大型气相、气震、开关柜、电机、电气设备、F<br>1子環电線構成反体、耐水機器の出入、油防器材、防水材料<br>5 葉曲体、燃水器の由小途、和PB40 | 次、 購分審 ▲<br>段警器、 玻<br>风电风机设<br>科、防火材<br>▲<br>及取耐化土<br>メ |        |     |
|            | 如有疑问清咨询平台客服    | ,咨询电话400-100-3309                                                                                                    |                                                                                         |                                                                  |                                                                                                    |                                                         | 144 IB |     |
|            | 序号 审批时         | 间                                                                                                    | 审批状态                                                                                    |                                                                  | 审批意见                                                                                                    |                                                         | 联系     | 客服  |
|            | 统一社会信用代码证(仅    | (支持jpg/png格式)                                                                                                    |                                                                                         |                                                                  |                                                                                                    | 1                                                       | L使     | I.  |
|            | 序号 附件名         | 称                                                                                                    |                                                                                         |                                                                  |                                                                                                    | 操作                                                      |        |     |
|            | 1 吉林宏          | S举环保设备制造有限公司,jpg                                                                                                    |                                                                                         |                                                                  |                                                                                                    | 查看 删除                                                   |        |     |
|            | 荣誉信息(仅支持jpg/pn | ng/pdf/zip格式)                                                                                                    |                                                                                         |                                                                  |                                                                                                    |                                                         | L作     |     |
|            | 序号 附件名         | 称                                                                                                    |                                                                                         |                                                                  |                                                                                                    | 操作                                                      |        |     |
|            | 案例信息(仅支持jpg/pn | ɪg/pdf/zip指式)                                                                                                    |                                                                                         |                                                                  |                                                                                                    | 1                                                       | 比核     | _   |
|            | 序号 附件名         | (称                                                                                                    |                                                                                         |                                                                  |                                                                                                    | 擾作                                                      |        |     |
|            | 其他附件(仅支持jpg/pn | ig/pdf/zip稽式)                                                                                                    |                                                                                         |                                                                  |                                                                                                    |                                                         | Life   |     |
|            | 序号 附件名         | 称                                                                                                    |                                                                                         |                                                                  |                                                                                                    | 操作                                                      |        |     |
|            |                |                                                                                                    |                                                                                         |                                                                  |                                                                                                    | (R#F                                                    | 擬      | Ţ   |

# 2.2 组织机构管理

组织机构管理指的是公司机构,部门和人员信息。在采购系统,如用户要增加系统使用 人员、修改人员系统权限或修改账号登录密码,所有相关操作都通过组织机构管理完成。

1)、首先可以看到部门信息和部门人员信息。如果想增加部门,则点击"添加下级部门"。

| 企业采购电子交易平台 | 亚 C 采购管理      | 用户中心     |        |        |      |                |            | ~  | :                |
|------------|---------------|----------|--------|--------|------|----------------|------------|----|------------------|
| ⊘ 企业基本信息   | 《 首页 企业基本信息 × | 组织机构管理 × |        |        |      |                |            | »  | ~                |
| ⊘ 组修机构管理   |               | 台印       | 门信息    |        |      |                |            |    |                  |
| ⊘ 用户基本信息   |               | 1        | 当前部门名称 | 上级部门名称 |      | 排序号            | 操作         |    |                  |
| ⊘ 发票管理     |               | 部        | 门信息    |        |      | 1              | 修改。        | J  |                  |
|            |               |          | 登录账号   | 真实姓名   |      | <b>查询</b> 新增人员 |            |    |                  |
|            |               | J        | 序号     | 登录账号   | 真实姓名 | 状态             | 操作         |    | 回36<br>微信报价      |
|            |               | •        | 1      |        |      | 启用             | 查看 修改      |    | <b>梁</b><br>联系客服 |
|            |               |          |        |        |      | 共1条 上页 1 下     | 20条/页 到第 1 | 页确 | 2                |
|            |               |          |        |        |      |                |            |    |                  |
|            |               |          |        |        |      |                |            |    |                  |

2)、录入部门名称。

| 企业采购电子交易平台                     | 三 C 采购管理 用户中心                                      | , × :                                    |
|--------------------------------|----------------------------------------------------|------------------------------------------|
| Ø ☆ψ基本信息                       | 《 首页 企业基本信息 × 组织明构管理 ×                             | » ~                                      |
|                                | 上级的门名称:                                            |                                          |
| ◎ 用户基本信息                       |                                                    |                                          |
| ⊘ 发票管理                         |                                                    |                                          |
|                                |                                                    |                                          |
|                                |                                                    |                                          |
|                                |                                                    | <b>自己</b><br>数值现价                        |
|                                |                                                    | () () () () () () () () () () () () () ( |
|                                |                                                    |                                          |
|                                |                                                    |                                          |
|                                |                                                    |                                          |
| http://b.bidok.com.cn/pt/organ | station/v_add1/id=d80e24f1b12844b7a0be4e5431215e37 | 保存 返回                                    |

3)、选中刚刚添加的部门,然后点击"新增人员"。

| 企业采购电子交易平台                                                              | 三 C 采购管理 用户中心 |                                               |        |      |              | 1.          |      | :                  |
|-------------------------------------------------------------------------|---------------|-----------------------------------------------|--------|------|--------------|-------------|------|--------------------|
| <ul> <li>② <u>企业基本信息</u></li> <li>③ 组织机构管理</li> <li>③ 用户基本信息</li> </ul> |               | 部门信息                                          | 上级部门名称 |      | 排序号          | 操作          | *    | ~                  |
| ⊘ 发票管理                                                                  |               | 90999年11000日11月11日11日<br>御 <b>门信息</b><br>登录账号 | 真实姓名   |      | 1<br>勤約 新港人员 | 修改 添加下級部门   |      |                    |
|                                                                         |               | 序号                                            | 登录账号   | 真实姓名 | 状态           | 操作          |      | ● □<br>● 】<br>散信报价 |
|                                                                         |               | 1                                             |        |      | 启用           | 查看 修改       |      | <b>奥</b><br>联系客服   |
|                                                                         |               |                                               |        |      | 共1条 上页 1 下页  | 20条页 💙 到第 1 | 页 确定 | 1                  |
|                                                                         |               |                                               |        |      |              |             |      |                    |
|                                                                         |               |                                               |        |      |              |             |      |                    |

4)、 新增人员信息,需要录入的必填项有:"登陆账号"、"密码"、"真实姓名"、 "身份证号"、"手机号码"。

| 企业采购电子交易平台 | ⊡ C | 采购管    | 理用户中心   |        |           |    | <i>,</i>      | :                                                                                                    |
|------------|-----|--------|---------|--------|-----------|----|---------------|----------------------------------------------------------------------------------------------------|
|            | 《首页 | 组织机构管理 | z ×     |        |           |    | »             | ×                                                                                                    |
| ⊘ 组织机构管理   | ÷   | 町门名称:  |         | <br>   |           |    |               |                                                                                                    |
| Ø 用户基本信息   | 響   | 避時账号:  | 请输入登陆账号 | *密码:   | 请输入密码     |    |               |                                                                                                    |
|            | *]  | 【实姓名:  | 请输入真实姓名 | *身份证号: | 请输入身份证号   |    |               |                                                                                                    |
|            | *3  | 印号码:   | 请输入手机号码 | *状态:   | ● 启用 ○ 停用 |    |               |                                                                                                    |
|            |     | 邮箱:    | 请输入邮箱   |        |           |    |               |                                                                                                    |
|            |     |        |         |        |           |    | ■<br>微信<br>联系 | 「「「「「「「」」」」では、「「」」」では、「「」」」では、「「」」」では、「」」」では、「」」では、「」」、」」では、「」」では、「」」、」、「」」では、「」」、」、」、」、」、」、」、」、」、」、」、」、」、」、」、」、」、」、 |
|            |     |        |         |        |           | 保存 | 返回            |                                                                                                    |

5)、保存数据后,可以看到新增加的人员信息,点击"配置菜单",可以给人员分配功能菜单。

| 企业采购电子交易平台 | 亚 C 采购管理 数字证书申请                                | 建设工程 用户中心 | 统计分析         |             |            | 郭先生              | Ē  | :        |
|------------|------------------------------------------------|-----------|--------------|-------------|------------|------------------|----|----------|
| ◎ 主体信息维护   | 《 首页 组织机构管理 ×                                  |           |              |             |            |                  | »  | ~        |
| ⊘ 组织机构管理   | <ul> <li>吉化北方化学工业有限公司</li> <li>商务部</li> </ul>  | 部门信息      | <b>部门信息</b>  |             |            |                  |    |          |
| ⊘ 修改密码     | <ul> <li>吉化北方子公司1</li> <li>吉化北方子公司2</li> </ul> | 当前部门名称    | 上级部门名        | 称           | 排序号        | 操作               |    |          |
| ⊘ 发票管理     |                                                | 吉化北方子公司1  | 吉化北方化        | 学工业有限公司     | 2          | 修改 添加下级部门        |    |          |
|            |                                                | 部门信息      |              |             |            |                  |    |          |
|            |                                                | 登录账号      | 真实姓名         |             |            |                  |    |          |
|            |                                                |           |              |             |            |                  |    |          |
|            |                                                | 序号<br>1   | 受求顺号<br>zas1 | 具实姓名<br>张直实 | 市用         | 操作<br>春香 修改 配置菜单 | 50 | 1日 32 57 |
|            |                                                |           |              |             |            |                  | R  | 系客服      |
|            |                                                |           |              |             | 共1条 上页 1 下 | 20条/页 ✔ 到第 1 页   | 确定 |          |
|            |                                                |           |              |             |            |                  |    |          |
|            |                                                |           |              |             |            |                  |    |          |
|            |                                                |           |              |             |            |                  |    |          |

6)、默认展开企业所有功能菜单,管理员可根据添加用户人员的角色,勾选对应菜单即

可。

| 企业采购电子交易平台 | 正 C 采购管理 数字证书申请 建设工程 用户中心 统计分析    | 郭先生>       | :   |
|------------|-----------------------------------|------------|-----|
|            | 《 首页 组织机构管理 ×                     | »          | ~   |
| ◎ 主体信息维护   |                                   |            | ~   |
| ◎ 组织机构管理   | 所有菜菜: 2 2 13日日                    |            |     |
| ⊘ 修改密码     |                                   |            |     |
|            | 🖃 🗹 采购业务审批                        |            |     |
| ⊘ 发票管理     | 回望。海的結果审批                         |            |     |
|            |                                   |            |     |
|            | □   ◎   ◎   ◎   ◎   ◎   ◎   ◎   ◎ |            |     |
|            |                                   |            |     |
|            | 1 分析の成果中和化                        |            |     |
|            |                                   |            | 88  |
|            |                                   | 微          | 信报价 |
|            |                                   |            | 0   |
|            |                                   | <b>R</b> . | 系客服 |
|            |                                   |            |     |
|            | □ ☑ 发布公告                          |            |     |
|            |                                   |            |     |
|            | - 🗸 词比价管理                         |            |     |
|            | □ ☑ 发布词价                          |            |     |
|            |                                   |            |     |
|            | C                                 |            |     |
|            | क्षेत्र                           |            | ~   |

# 2.3 用户基本信息

如用户需要修改**企业账号登陆密码**或**企业账号联系人**信息,则通过【用户基本信息】功能进行修改。

| 企业采购电子交易平台 | 正 C 采购管     | 理用户中心                 |        |                | 刘彦波~ | :           |
|------------|-------------|-----------------------|--------|----------------|------|-------------|
|            | 《 首页 企业基本信号 | 息 × 组织机构管理 × 用户基本信息 × |        |                | ×    | » ~         |
| ◎ 企业基本担害   | 重置密码        |                       |        |                |      |             |
| ⊘ 组织机构管理   | *用户名:       |                       | "手机号:  | 138****8024 修改 |      |             |
| ◎ 用户基本信息   | "真实名称:      |                       | *证件号码: | 请输入证件号码        |      |             |
| ⊘ 发票管理     | 原密码:        | 请输入原密码                | 新密码:   | 请输入新密码         |      |             |
|            | 确认密码:       | 请再次输入新密码              |        |                |      |             |
|            |             |                       |        |                |      |             |
|            |             |                       |        |                |      |             |
|            |             |                       |        |                |      | 90 18 32 DI |
|            |             |                       |        |                |      | 联系客服        |
|            |             |                       |        |                |      |             |
|            |             |                       |        |                |      |             |
|            |             |                       |        |                |      |             |
|            | _           |                       |        |                |      |             |
|            |             |                       |        |                |      | 保存          |

# 2.4 发票管理

1)、如用户需要开具电子发票,则点击"发票管理",选择已支付订单,申请电子发票。

| 企业采购电子交易平台                                      | ⊡ C   | 采购管理用户中心       |       |      |      |           | 刘彦波~                | < :  |
|-------------------------------------------------|-------|----------------|-------|------|------|-----------|---------------------|------|
|                                                 | 《首页   | 发票管理 ×         |       |      |      |           |                     | » ~  |
| ◎ 企业基本信息                                        | 未开靈订单 | 已开震订单          |       |      |      |           |                     |      |
| ⊘ 组织机构管理                                        |       | 查询             | 开票    |      |      |           |                     |      |
| <ul> <li>○ 用户基本信息</li> <li>○ H)研究(1)</li> </ul> | 1     | 项目名称           | 费用名称  | 金額   | 订单状态 | 开票状态      | 创建时间                |      |
| ❷ 及荣昌庄                                          |       | 测试签章001        | 平台服务费 | 200  | 支付成功 | 未开票       | 2023-06-05 17:26:50 |      |
|                                                 |       | 测试邀请招标项目007    | 平台服务费 | 0.02 | 支付成功 | 未开票       | 2023-05-29 23:21:01 |      |
|                                                 |       | 设备采购 (测试签章006) | 平台服务费 | 0.02 | 支付成功 | 未开票       | 2023-05-29 22:27:03 |      |
|                                                 |       | 测试邀请招标项目0006   | 平台服务费 | 0.02 | 支付成功 | 未开票       | 2023-05-29 22:15:41 | 00   |
|                                                 |       | 设备采购 (测试签章003) | 平台服务费 | 0.02 | 支付成功 | 未开票       | 2023-05-29 18:27:41 | 微信报价 |
|                                                 |       | 测试邀请招标         | 平台服务费 | 0.02 | 支付成功 | 未开票       | 2023-05-29 17:43:34 |      |
|                                                 |       |                |       |      |      | 共6条上页 1 下 | 页 20条/页 ▼ 到第 1 页    | 确定   |
|                                                 |       |                |       |      |      |           |                     |      |
|                                                 |       |                |       |      |      |           |                     |      |
|                                                 |       |                |       |      |      |           |                     |      |
|                                                 |       |                |       |      |      |           |                     |      |

2)、核对企业名称、纳税人识别号是否正确,并补充邮箱、联系电话、银行名称、银行 账号、公司地址等开票信息,点击"保存"按钮,提交开票信息。

| 发票信息   |                                            |          |         | ×  |
|--------|--------------------------------------------|----------|---------|----|
| *企业名称  | 1. (i) (i) (i) (i) (i) (i) (i) (i) (i) (i) | "纳税人识别号: |         |    |
| *鱼5箱:  | 请输入邮箱                                      | 联系电话:    | 请输入联系电话 |    |
| 银行名称   | 请输入银行名称                                    | 银行账号     | 请输入银行账号 |    |
| 公司地址   | 请输入公司地址                                    |          |         |    |
| *订单总金额 | 200                                        | "订单总数量:  | 1       |    |
|        |                                            |          |         |    |
|        |                                            |          |         |    |
|        |                                            |          |         |    |
|        |                                            |          |         |    |
|        |                                            |          |         |    |
|        |                                            |          |         | 保存 |

### 3)、然后,在已开票信息中就可以查看到历史开票记录。

| 企业采购电子交易平台 | 三 C 采购管理     | 用户中心        |      |      |        |                     |        | 刘彦波~ | :          |
|------------|--------------|-------------|------|------|--------|---------------------|--------|------|------------|
| ⊘ 企业基本信息   | 《 首页 发票管理 ×  |             |      |      |        |                     |        | »    | ~          |
| ◎ 组织机构管理   | 未开靈订单 已开靈订单  | 查询          |      |      |        |                     |        |      |            |
|            | 项目名称         | 收款单位        | 金額   | 订单状态 | 开票状态   | 创建时间                | 操作     |      |            |
| ♥ 及来昌庄     | 顺义区 2023年交通设 | 微昂科技有限公司 (北 | 0.01 | 支付成功 | 8开票    | 2023-07-18 16:17:17 | 查看     |      |            |
|            | 设备采购 (测试签章00 | 微昂科技有限公司 (北 | 0.01 | 支付成功 | 已开票    | 2023-07-18 15:17:09 | 查看     |      |            |
|            | 测试定向词价收费     | 微昂科技有限公司 (北 | 0.01 | 支付成功 | 已开票    | 2023-07-05 11:58:54 | 查看     |      |            |
|            | 测试定向词价002    | 微昂科技有限公司 (北 | 0.01 | 支付成功 | 已开票    | 2023-06-30 09:52:38 | 查看     |      | 00         |
|            | 测试定向词价       | 微昂科技有限公司 (北 | 0.01 | 支付成功 | 已开票    | 2023-06-29 19:11:01 | 查看     | æ    | 回见<br>k信报价 |
|            | 测试邀请招标评审过程   | 微昂科技有限公司 (北 | 0.01 | 支付成功 | 已开票    | 2023-06-21 17:35:13 | 查看     |      | 0)         |
|            | 测试签章0003     | 微昂科技有限公司 (北 | 0.01 | 支付成功 | 已开票    | 2023-06-15 15:40:05 | 查香     | Ð    | (系客服       |
|            | 设备采购 (测试签章00 | 微昂科技有限公司 (北 | 0.02 | 支付成功 | 已开票    | 2023-06-09 18:34:43 | 查香     |      |            |
|            | 测试邀请招标0001   | 微昂科技有限公司 (北 | 0.01 | 支付成功 | 已开赢    | 2023-06-09 16:56:00 | 查看     |      |            |
|            | 设备采购(测试签章00  | 微昂科技有限公司 (北 | 0.02 | 支付成功 | 已开赢    | 2023-06-05 17:36:56 | 查看     |      |            |
|            |              |             |      |      | 共 10 象 | 上页 1 下页 20条页        | ✔ 到第 1 | 页确   | æ          |

# 第三章 询比价采购

询比价采购是指采购人向一个或多个供应商发出询价采购需求单,供应商在查看到询价 采购需求单后,自主进行报价,相对于其他采购方式,询价采购更加简单,采购周期更短。

# 3.1 在线报价

1)、在【可参与报价项目】列表中找到想要参与的询比价项目,进行报价。

| 业采购电子交易平台 | 三 C 采购管理     | 数字证书申请 用户中心    |      |                     |    | ~  | Ξ    |
|-----------|--------------|----------------|------|---------------------|----|----|------|
| ◎ 招标项目管理  | 《 首页 可参与报价项目 | ×              |      |                     |    | >> | ~    |
| 可参与提价项目   | 项目名称/项目编号    | 2000 (C        |      |                     |    |    |      |
| ❷ 已报价的项目  | 项目编号         | 项目名称           | 采购方式 | 截止时间                | 操作 |    |      |
|           | XJ2023000458 | (第1轮) 询比价09-14 | 询价   | 2023-09-14 10:00:00 | 报价 |    |      |
|           | XM2023000451 | 招募供应商09-12     | 招尊   | 2023-09-30 00:00:00 | 报名 |    |      |
|           | XM2023000252 | 測试招募及评审要求      | 招尊   | 长期                  | 报名 |    |      |
|           | XM2023000239 | 測              | 招帶   | 长期                  | 报名 |    |      |
|           | XM2023000238 | 測试最新招募001      | 指奏   | 长期                  | 报名 |    | 쁪    |
|           | XM2023000237 | 測试指導           | 指募   | 长期                  | 报名 | 1  | 收信报( |
|           | XM2023000223 | 招募009          | 招募   | 长期                  | 报名 |    |      |
|           | XM2023000222 | 招募008          | 招恭   | 长期                  | 报名 |    |      |
|           | XM2023000221 | 招募007          | 招恭   | 长期                  | 报名 |    |      |
|           | XM2023000220 | 招募006          | 招尊   | 长期                  | 报名 |    |      |
|           | XM2023000219 | 招募005          | 招尊   | 长期                  | 报名 |    |      |
|           | XM2023000218 | 招募004          | 招募   | 长期                  | 报名 |    |      |
|           | XM2023000217 | 招募003          | 招募   | 长期                  | 报名 |    |      |

2)、点击"报价"按钮,可以查看询价公告/询价邀请函。

| 企业采购电子交易平台 | 正 C 采购管理 数字证书申请                                                                | 用户中心                              |           | 刘彦波〜 :           |
|------------|--------------------------------------------------------------------------------|-----------------------------------|-----------|------------------|
| ○ 投始市員管理   | 《 首页 可参与报价项目 ×                                                                 |                                   |           | » ~              |
| 可為与現价應用    |                                                                                |                                   |           | Î                |
| ● 已报价的项目   | 询价公告                                                                           | 产品&服务                             | 报价信息      |                  |
|            | 第11轮                                                                           |                                   |           | _                |
|            |                                                                                | 询比价09-14询价邀请函                     |           |                  |
|            | 款北京中优系科技有限公司<br>我公司现识以询价采购方式采购询比价09                                            | -14.特邀责单位参与本项目报价。下面将采购项目有关事直说明如下: |           | でいる。             |
|            | 1、采购项目的名称、数量、简要规格描述<br>项目名称: 词比价09-14<br>项目编号: X.2023000458<br>项目预算(元): 10.000 | 医斑质目基本概况介绍:                       |           | <b>梁</b><br>联系客座 |
|            | 采购需求如下:                                                                        |                                   |           |                  |
|            | 产品名称                                                                           | 服务要求等简要描述                         | 采购数量 计量单位 |                  |
|            |                                                                                |                                   | 120 N     | 列表 报价            |

3)、查看"采购需求",输入报价明细,包括货物/服务响应,含税单价、税率。

| 企业采购电子交易平台 | ≡ c         | 采购管理 数字证书申 | 晴 用户中心 |      |         |          |      |      | 刘彦波     | $\sim$   | :            |
|------------|-------------|------------|--------|------|---------|----------|------|------|---------|----------|--------------|
| ⊘ 招标项目管理   | 《首页可        | 参与报价项目 ×   |        |      |         |          |      |      |         | >>       | ~            |
| 可参与股价项目    |             |            |        |      | 9       |          |      |      |         |          |              |
| ❷ 已报价的项目   |             | 询价公告       |        | 产品   | 8服务     |          | 报价信息 |      |         |          | 4            |
|            | 第1轮<br>平衡雷士 |            |        |      |         |          |      |      |         |          | 1            |
|            | A NOTICE A  |            |        |      |         |          |      |      |         |          |              |
|            | 产品名称        | 型号技术的      | N 数要求  |      |         |          |      | 采购数量 | 计量单位    |          |              |
|            | 物资          |            |        |      |         |          |      | 1    | 套       |          |              |
|            | 报价明细        |            |        |      |         |          |      |      |         | <b>a</b> | 信报价          |
|            | 产品名称        | 服务响应       | 响应数量   | 计量单位 | 含税单价(元) | ŧ        | 电廊%  |      | 含税总价(元) | R        | <b>判</b> 系務服 |
|            | 物资          | 响应         | 1      | æ    | 8000    |          | 3    |      | 8000    |          | I            |
|            | 合计金额 (元)    | : 8,000    | h      |      |         | <i>h</i> |      | ĥ    |         |          | I            |
|            |             |            |        |      |         |          |      | j.   |         | -#       |              |

4)、输入联系人及报价承诺,资质要求,提交报价。

| 企业采购电子交易平台 | 三 C 采购管        | 理 数字证书申请 用         | 护中心               |              |           |           |        |         | 刘彦波、 | < :               |   |
|------------|----------------|--------------------|-------------------|--------------|-----------|-----------|--------|---------|------|-------------------|---|
| ⊘ 招标项目管理   | 《 首页 可参与报价     | 页目 ×               |                   |              |           |           |        |         |      | » ~               |   |
| 可参与报价项目    | e              |                    |                   |              |           |           |        |         |      |                   |   |
| ● 已报价的项目   | 词份             | 公告                 |                   | 产品&服务        |           |           | 报价信息   |         |      |                   |   |
|            | 第1轮            |                    |                   |              |           |           |        |         |      |                   |   |
|            | 联系人及报价承诺       |                    |                   |              |           |           |        |         |      |                   |   |
|            | ·报价编号:         |                    |                   |              | "报价名称:    |           |        |         |      |                   |   |
|            | "联系人:          |                    |                   |              | *联系电话:    |           |        |         |      | DD                |   |
|            | 账期设置           | 交付 请选择交货期          | 天后完成结算            |              |           |           |        |         |      | <b>回</b> 況<br>微信扱 | 价 |
|            | "承诺价格有效期<br>限: | 请选择承诺价格有效期限        |                   |              | *服务期:     | 自签订合同后    | 请远禅交货期 | 天开始提供服务 |      | <b>2</b>          | 服 |
|            | *服务地址:         |                    |                   |              |           |           |        |         |      |                   |   |
|            | 其他承诺           | 清输入其他承诺            |                   |              |           |           |        |         |      |                   |   |
|            | 温馨提示: 如果您使用的易  | macOS (苹果电脑) 操作系统, | 请勿直接使用Safari浏览器登录 | B. 请在自行下载谷歌浏 | 茂器, 然后使用谷 | 欧洲英醫醫录平台报 | Hrì.   | 返回列号    | 2    | <b>117</b>        |   |

5)、提交报价后,可以在【已报价项目】列表中找到完成报价的项目,可以选择进入项

# 目或撤销报价。

| 企业采购电子交易平台 | 三 C 采购管理     | 数字证书申请 用户中心            |      |                     | 刘彦波~     | :          |
|------------|--------------|------------------------|------|---------------------|----------|------------|
| ⊘ 招标项目管理   | 《 首页 可参与报价项目 | × 已报价的项目 ×             |      |                     | >>       | > ~        |
|            | 项目名称项目编号     | 查询                     |      |                     |          |            |
| 已接价的项目     | 项目编号         | 项目名称                   | 采购方式 | 参与时间                | 操作       |            |
| <u></u>    | XJ2023000458 | 询比价09-14               | 调价   | 2023-09-14 09:42:46 | 进入项目撤回报价 |            |
|            | XM2023000456 | 邀请招标09-13              | 邀请招标 | 2023-09-13 15:27:11 | 进入项目     |            |
|            | XM2023000456 | 邀请招标09-13              | 邀请招标 | 2023-09-13 15:27:11 | 进入项目     |            |
|            | XM2023000456 | 邀请招标09-13              | 邀请招标 | 2023-09-13 15:27:11 | 进入项目     |            |
|            | XM2023000456 | 邀请招标09-13              | 邀请招标 | 2023-09-13 15:27:11 | 进入项目     | 吕문         |
|            | XM2023000456 | 邀请招标09-13              | 邀请招标 | 2023-09-13 15:27:11 | 进入项目     | 微信报价       |
|            | XM2023000456 | 邀请招标09-13              | 邀请招标 | 2023-09-13 15:27:11 | 进入项目     | P<br>FERRE |
|            | XM2023000456 | 邀请招标09-13              | 邀清招标 | 2023-09-13 15:27:11 | 进入项目     |            |
|            | XM2023000457 | 公开招标09-13              | 公开指标 | 2023-09-13 15:40:05 | 进入项目     |            |
|            | XM2023000454 | 大庆油田总医院关于IABP 耗材项目采购公告 | 公开调价 | 2023-09-13 10:17:48 | 进入项目     |            |
|            | XM2023000450 | 寬价09-12                | 电子竟价 | 2023-09-12 15:06:41 | 进入项目     |            |
|            | XJ2023000449 | 询比价09-12               | 询价   | 2023-09-12 14:23:52 | 进入项目撤回报价 |            |
|            | XM2023000447 | 邀请招标09-12              | 邀请招标 | 2023-09-12 10:27:33 | 进入项目     | -          |
|            |              |                        |      |                     |          |            |

3.2 再次报价

1)、如采购人发起多轮报价,供应商可在【可参与报价项目】列表中找到带有报价轮次

#### 的项目,再次报价。

| 企业采购电子交易平台 | E C 采购管理 数   | 李证书申请 用户中心     |      |                     |    | 刘彦波〜 | I                |
|------------|--------------|----------------|------|---------------------|----|------|------------------|
| ◎ 招标项目管理   | 首页 可参与报价项目 × |                |      |                     |    | 2    | » ~              |
| 可参与报价项目    | 页目名称/项目编号    | 西<br>词         |      |                     |    |      | Î                |
|            | 项目编号         | 项目名称           | 采购方式 | 截止时间                | 操作 |      |                  |
|            | XJ2023000458 | (第2轮) 询比价09-14 | 询价   | 2023-09-14 10:20:00 | 报价 |      |                  |
|            | XM2023000451 | 招誉供应商09-12     | 招募   | 2023-09-30 00:00:00 | 报名 |      |                  |
|            | XM2023000252 | 测试招募及评审要求      | 招募   | 长期                  | 报名 |      |                  |
|            | XM2023000239 | 洞              | 招募   | 长期                  | 报名 |      |                  |
| 2          | XM2023000238 | 测试最新招募001      | 招募   | 长期                  | 报名 |      | 88               |
|            | XM2023000237 | 测试招募           | 招募   | 长期                  | 报名 |      | 微信报价             |
|            | XM2023000223 | 招募009          | 招募   | 长期                  | 报名 |      | <b>哭</b><br>联系客服 |
|            | XM2023000222 | 招募008          | 招募   | 长期                  | 报名 |      |                  |
|            | XM2023000221 | 招奏007          | 招募   | 长期                  | 报答 |      |                  |
|            | XM2023000220 | 招赛006          | 招募   | 长期                  | 报名 |      |                  |
|            | XM2023000219 | 招募005          | 招募   | 长期                  | 报名 |      |                  |
|            | XM2023000218 | 招萘004          | 招募   | 长期                  | 报名 |      |                  |
|            | XM2023000217 | 招募003          | 招募   | 长期                  | 报名 |      | -                |

# 3.3 进入项目

1)、进入项目,可以查看询价公告信息、变更公告信息、我的报价信息、成交通知书、

成交公告。

|   | 询价公告  | 项目信息                                                             |                                                                                                    |                                  |                                     |                                       |                          |                                                                                                    |                                         |                             |          |
|---|-------|------------------------------------------------------------------|----------------------------------------------------------------------------------------------------|----------------------------------|-------------------------------------|---------------------------------------|--------------------------|----------------------------------------------------------------------------------------------------|-----------------------------------------|-----------------------------|----------|
|   |       | 项目名称:                                                            | 调比价09                                                                                                    | 9-14                             |                                     | 项目编                                   | 号:                       | XJ202300045                                                                                                    | 458                                     |                             |          |
|   | 变更公告  | 预算金额:                                                            | 10,000                                                                                                    |                                  |                                     | 采购单                                   | 位名称:                     | 吉化北方化学                                                                                                    | 学工业有限公                                  |                             |          |
|   | 我的最价  | 筆1轮                                                              |                                                                                                    |                                  |                                     |                                       |                          |                                                                                                    |                                         |                             |          |
| i | 成交通知书 | ≡ v_view                                                         |                                                                                                    |                                  | 1 / 1   -                           | - 90% +                               | E 🔊                      |                                                                                                    |                                         |                             | <b>1</b> |
|   |       |                                                                  |                                                                                                    |                                  |                                     |                                       |                          |                                                                                                    |                                         |                             |          |
|   |       |                                                                  |                                                                                                    |                                  |                                     |                                       |                          |                                                                                                    |                                         |                             |          |
|   | 成交公告  |                                                                  |                                                                                                    |                                  | 询                                   | 间价报价单                                 |                          |                                                                                                    |                                         |                             |          |
|   | 成交公告  | 项目名                                                              | 称:询比价09-14                                                                                                    |                                  | <b>ئ</b> ر                          | 间价报价单                                 |                          |                                                                                                    |                                         |                             | _        |
|   | 成交公告  | 项目名<br><sup>序9</sup>                                             | 陈:询比价09-14<br>产品/展务名称                                                                                                    | 服务响应                             | 1<br>20.00 1                        | 前价报价单                                 | 金联单价(元)                  | 股市1.                                                                                                    |                                         | 小计(元)                       |          |
|   | 成交公告  | 项目名<br>序9<br>1<br>万年8月                                           | 陈: 询比价09-14<br>产品/服务名称<br>物売<br>**********************************                                                          | 展升執点<br>構成                       | 1<br>1<br>1<br>1<br>1<br>1          | <b>前价报价单</b>                          | <b>食税单价</b> (元)<br>8,000 | 税率%<br>3%                                                                                                    | • · · · · · · · · · · · · · · · · · · · | 小计(元)<br>8,000              |          |
|   | 成交公告  | 项目名<br>序句<br>1<br>不来夜后<br>名を四月                                   | 陈: 询比价09-14<br>デ品/順外名称<br>物売<br>18か (元) : 7766.69 大羽金額 :<br>27 こ ) : 800 大羽金額 : 現行                                          |                                  |                                     | <b>谢价报价单</b><br><sup>计量单位</sup><br>素  | 倉税单价 ( 元 )<br>8,000      | 税率%<br>3%                                                                                                    | نا<br>ا                                 | 小計(元)<br>8,000              |          |
|   | 成交公告  | 项目名<br>序句<br>1<br>不安取品<br>金板原用                                   | 你: 均比付09-14 产品/服务系称 参照 参照 (※): 1,700.09 大写金額: (※): 1,800 大写金額: (※): 1,800 大写金額: (※): 2023-09-14                             | 展升地点<br>机点<br>并行弹信箱游励元批典批分<br>元篇 |                                     | 割 <b>价报价单</b><br><sup>₩重单位</sup><br>素 | <b>查察</b> 差价(元)<br>8.000 | 税率%3%3%_3% | · · · · · ·                             | 小計(元)<br>8,000              |          |
|   | 成次公告  | पु   द<br>(मृक्<br>)<br>(म्ब्रस्य<br>(म्ब्रस्य<br>स्वय:<br>स्वय: | (第)     (第)     (第)     (第)     (第)     (第)     (第)     (第)     (第)     (第)     (第)     (第)     (第)     (第)     (第)     (第) |                                  | <b>1</b><br>2010 - 1<br>1<br>1<br>1 | <b>旬价报价单</b><br><sup>计重≑位</sup> 素     | 倉駅単价(元)<br>8.000         | 税率%<br>3%                                                                                                    |                                         | <b>ታተተ ( ን ኢ )</b><br>8,000 |          |

# 第四章 竞争性谈判管采购

竞争性谈判管理,业务流程、操作步骤与询比价业务一致,只是采购方式上的区分,具 体功能操作步骤请参考第三章询比价管理。

### 第五章 招标采购

招标采购是指采购人通过"公开招标"、"邀请招标"、"公开询价"、"定向询价" 等采购方式发出招标公告或向供应商库中的认证企业发出邀请函,企业在查看到招标文件或 邀请函后,编制投标文件进行响应投标,采购人再组建评标委员会,对投标人递交的投标文 件按照招标文件规定的评标办法进行公平公正的综合评审打分,最终确定中标人的过程,相 对于其他采购方式,招标采购更加严谨、客观、公平、公正。

招标采购供应商的功能包括:投标报名/查看邀请、购买/下载标书、在线投标、在线开标、查看中标公告、查看中标通知书。每一个功能按照顺序进行排列,在进行投标环节中, 具体的操作步骤也将按照此顺序依次展开,下面将一一介绍各个功能。

### 5.1 投标报名/查看邀请

| 企业采购电子交易平台                     | 三 C 采购管理                                | 数字证书申请 用户中心                               |      |                     | 刘彦波~ | :                |
|--------------------------------|-----------------------------------------|-------------------------------------------|------|---------------------|------|------------------|
| <ul> <li>❷ 招标项目管理</li> </ul>   | 《 首页 可参与股价项目                            | ×                                         |      |                     | »    | ~                |
| 可参与报价项目                        | 项目名称项目编号                                | 查询                                        |      |                     |      | î                |
| ◎ 已报价的项目                       | 项目编号                                    | 项目名称                                      | 采购方式 | 截止时间                | 操作   |                  |
|                                | XM2023000457                            | 公开招标09-13                                 | 公开招标 | 2023-09-13 17:00:00 | 报名   | 1                |
|                                | XM2023000456                            | 邀请招标09-13                                 | 邀请招标 | 2023-09-13 15:30:00 | 查看邀请 |                  |
|                                | XM2023000451                            | 招募供应商09-12                                | 招募   | 2023-09-30 00:00:00 | 报名   | 1                |
|                                | XM2023000252                            | 测试招募及评审要求                                 | 招募   | 长期                  | 报名   |                  |
|                                | XM2023000239                            | 阋                                         | 招募   | 长期                  | 报名   |                  |
|                                | XM2023000238                            | 測试最新招募001                                 | 招募   | 长期                  | 报名   | 微信报价             |
|                                | XM2023000237                            | 测试招募                                      | 招募   | 长期                  | 报名   | <b>史</b><br>联系客服 |
|                                | XM2023000223                            | 招募009                                     | 招募   | 长期                  | 报名   |                  |
|                                | XM2023000222                            | 招募008                                     | 招募   | 长期                  | 报名   |                  |
|                                | XM2023000221                            | 招募007                                     | 招募   | 长期                  | 报名   |                  |
|                                | XM2023000220                            | 招萘006                                     | 招募   | 长期                  | 报名   |                  |
|                                | XM2023000219                            | 招募005                                     | 招募   | 长期                  | 报名   |                  |
| http://demo.weeon.cn:8199/buss | /jyzb/ <b>XM2023000218</b><br>zxbm?xmic | d=87c9a <b>伊菊004</b> 4129917df3bec7046925 | 招募   | 长期                  | 报名   | ~                |

1)、在【可参与报价项目】列表中找到想要投标的项目,进行投标报名/查看邀请。

2)、首先, 查看邀请函, 选择"接受"或"拒绝"。

| 采购公社    | <b>项目信息</b><br>:香邀请通                                      |                      |                    |              | ×    |
|---------|-----------------------------------------------------------|----------------------|--------------------|--------------|------|
| 变更公常    | 项目信息                                                      |                      |                    |              | ^    |
| 49%±172 | 项目名称:                                                     | 邀请招标09-13            | 项目编号:              | XM2023000456 |      |
|         | 报名截止时间:                                                   | 2023-09-13 15:30:00  | 采购单位名称:            | 吉化北方化学工业有限公司 |      |
| 购买标     |                                                           |                      |                    |              |      |
| 在线股     |                                                           |                      | 邀请招标09-13<br>邀请投标函 |              |      |
| 开标      | 至北京中优采科技有                                                 | 限公司:                 |                    |              |      |
| 中标公律    | 我公司现拟以邀请招                                                 | 标方式,特邀贵单位参与本项目报价。下页  | 面将采购项目有关事宜说明如下:    |              |      |
| 中标题     | <ul> <li>一、项目基本信息:</li> <li>项目名称:邀请指项目编号: XM20</li> </ul> | 習标09-13<br>123000456 |                    |              |      |
| 废标公律    | 預算金額(元): 10<br>项目属地:北京市                                   | 0,000.00<br>時(北京市)   |                    |              | ~    |
|         |                                                           |                      |                    |              | 接受拒绝 |

### 3)、"接受"邀请之后,投标人填写报名信息。

| 报名     |                                     |                 |                    | ×  |
|--------|-------------------------------------|-----------------|--------------------|----|
| 供应商名称: | 北京中优采科技有限公司                         | 企业统一社会信用代<br>码: | 91110112MAC6G31B62 |    |
| "联系人:  | 联系人                                 | "联系人电话:         | 联系人电话              |    |
| 备注:    |                                     |                 |                    | ^  |
|        |                                     |                 |                    | ~  |
| *资质证书: | 资质要求名称                              |                 | 附件名称               | 操作 |
|        | 统一社会信用代码证书                          |                 |                    | 上传 |
|        | 温馨提醒:上传扫描文件格式为pdf/png/pg,大小不得超过10M。 |                 |                    |    |
|        |                                     |                 |                    |    |
|        |                                     |                 |                    |    |
|        |                                     |                 |                    |    |
|        |                                     |                 |                    |    |
|        |                                     |                 |                    | 提交 |

4)、提交报名信息后,需要办理数字证书进行电子签章,首先进行缴费,可以选择按"次"

或"**包年**"。

| 报名                 | 御葉                                                                    | ~ |         | × |
|--------------------|-----------------------------------------------------------------------|---|---------|---|
| 资质证书:              | 本次报价需要支付交易平台服务费 0.03元                                                 | Â | 20 M    |   |
| 运动要不看你<br>统一社会信用代码 |                                                                       |   | ·<br>查看 | * |
|                    |                                                                       |   |         |   |
|                    | 博使形物画文切室に対文の<br>电子发展申请、请进入【用户中心】」【发展管理】申请即可                           |   |         |   |
|                    | · 弦童费用选择:                                                             |   |         |   |
|                    | 付费说明:<br>根据《电子招标投标办法》第四章第四十条"招标投标活动中的下列数据电文应当按照《中华人民共和国电子签名法》和招标文件的要求 | ÷ |         |   |
|                    |                                                                       |   |         |   |
|                    |                                                                       |   |         |   |

5)、缴费完成后,需要填写数字证书申请信息,平台会自动进行实名认证,通过认证后,

签发证书。

| 确认              |                         |                    |                                                                                                    |    |
|-----------------|-------------------------|--------------------|----------------------------------------------------------------------------------------------------|----|
| 醫提示 如实填写如下      | 「信息,通过实名核验后,数字证书自动签发成功。 | 安装证书请使用中优采签章助手小程序。 | 小程序二维码见下方                                                                                                    |    |
| *证书使用人姓名:       | 请输入证书使用人姓名              | *证书使用人手机           | 请输入证书使用人手机号                                                                                                    |    |
| *证书使用人身份<br>证号: | 请输入证书使用人身份证号            |                    |                                                                                                    |    |
| *法定代表人姓名:       | 王刚                      | *法定代表人手机<br>号:     | 13666654321                                                                                                    |    |
| "法定代表人身份<br>证号: | 请输入法定代表人身份证号            |                    | entra entra entr |    |
|                 |                         |                    |                                                                                                    | 确定 |

6)、签发证书后,点击签章按钮,进行电子签章,输入验证码,提交信息,平台自动签

章。

| 报名    |            |              |                        |    | ×  |
|-------|------------|--------------|------------------------|----|----|
|       |            |              |                        |    | 签章 |
| 资质证书: | 资质要求名称     |              | 附件名称                   |    | 操作 |
|       | 统一社会信用代码证书 |              | QQ截图20230823091528.png |    | 查看 |
|       |            | 签章验证码        |                        | ×  | ~  |
|       |            | "证书使用人: ""。  |                        |    |    |
|       | _          | *使用人手机号: ,   |                        |    |    |
|       |            | *验证码: 请知     | 試驗证码                   |    |    |
|       | 项目名称:      |              |                        |    |    |
|       | 項目编号:      | 如需变更签章证书使用人引 | E机号,请选择 申请变更           |    |    |
|       | 标包名称:      |              |                        |    |    |
|       | 杯包编号:      |              |                        |    |    |
|       | 供应商名称      |              |                        |    |    |
|       | 联系人:       |              |                        | 提交 |    |
|       | 联系电话:      |              |                        |    |    |
|       | ※注:        |              |                        |    |    |
|       | 供应商签章:     |              |                        |    |    |

7)、签发证书后,下图是完成电子签章的投标报名表

| view    | 1/1            | ¢ ± 👼  |
|---------|----------------|--------|
|         |                |        |
|         | 投标报名表          |        |
| 项目名称:   | 公开招称09-13      |        |
| 項目编号:   | XM2023000457   |        |
| 标包名称:   | 第一包            |        |
| 标包编号:   | XM2023000457-1 |        |
| 供应商名称   | 北京中优采科技有限公司    |        |
| 联系人:    | 郭先生            |        |
| 联系电话:   | 18045934729    |        |
| 备注:     |                |        |
| 9.09% F |                | €<br>● |

8)、签发证书后,提交报名后,需要等待采购人审核报名信息,如报名状态显示"已报

名",则表示通过审核。

| 0 | 采购公告  | 项目信息           |                     |     |         |              |
|---|-------|----------------|---------------------|-----|---------|--------------|
|   |       | 项目名称:          | 邀请招标09-13           |     | 项目编号:   | XM2023000456 |
| 0 | 变更公告  | 报名截止时间:        | 2023-09-13 16:00:00 |     | 采购单位名称: | 吉化北方化学工业有限公司 |
| • | 邀请涵   | 标包编号           | 标包名称                | 状态  | 审批原因    | 操作           |
| • | 购买标书  | XM2023000456-1 | 第一包                 | 已报名 |         | 澎湖报名 查看      |
| • | 在线投标  |                |                     |     |         |              |
| • | 开标    |                |                     |     |         |              |
| • | 中标公告  |                |                     |     |         |              |
| 0 | 中标通知书 |                |                     |     |         |              |
| 0 | 废标公告  |                |                     |     |         |              |
|   |       |                |                     |     |         |              |

# 5.2 购买/下载标书

如采购人设置标书需要付费购买,则需要先进行缴费,再将缴费凭证上传到平台,采购 人审核通过后,才可以下载标书。

| 米利公古                        | 坝口信息    |                     |         |              |
|-----------------------------|---------|---------------------|---------|--------------|
|                             | 项目名称:   | 邀请招标09-13           | 项目编号:   | XM2023000456 |
| 变更公告                        | 报名截止时间: | 2023-09-13 16:00:00 | 采购单位名称: | 吉化北方化学工业有限公司 |
| 邀请涵                         | 标包名称    | 标包编号                | 报名审核状   | 态操作          |
| 购买标书                        | 第一包     | XM2023000456-1      | 审核通过    | 下载           |
|                             |         |                     |         |              |
|                             |         |                     |         |              |
| 在线投标                        |         |                     |         |              |
| 在线投标                        |         |                     |         |              |
| 在线投标<br>开标<br>中标公告          |         |                     |         |              |
| 在线投标<br>开标<br>中标公告<br>中标通知书 |         |                     |         |              |

# 5.3 在线投标

1)、在线投标,是将已经制作好的电子版投标文件(PDF格式),上传到平台进行电子签 章和加密的过程。

|   |       | 项目名称:                             | 邀请招标09-13                              | 项目编号:                         | XM2023000456 |                      |
|---|-------|-----------------------------------|----------------------------------------|-------------------------------|--------------|----------------------|
| 6 | 变更公告  | 报名截止时间:                           | 2023-09-13 16:20:00                    | 采购单位名称:                       | 吉化北方化学工业有限   | 松司                   |
| 8 | 邀请涵   | 标包编号                              | 标包名称                                   | 投标截止时间                        | 状态           | 操作                   |
| 0 | 购买标书  | XM2023000456-1<br>注意:             | 第一包                                    | 2023-09-13 16:20              | 未投标          | 投标                   |
| • | 在线投标  | 1.投标又件需要加量电<br>接2!<br>2.供应商投标完成后, | 2子签章,如果感向未安装电子签章,1<br>需自行下载验证标书,防止开标时出 | 育按照《供应商投标操作手册》进行<br>观解密失败的情况! | 操作即可, 如有业务咨询 | ◎ 清致电 400-100-3309 ¥ |
| 9 | 开标    | 3.供应商投标完成后,                       | 如果已经签到,再撤回标书,需要在                       | 开标前重新进行"签到"!                  |              |                      |
| • | 中标公告  |                                   |                                        |                               |              |                      |
| • | 中标通知书 |                                   |                                        |                               |              |                      |
|   | 废标公告  |                                   |                                        |                               |              |                      |

2)、第一步,投标文件签章,点击标书签章。

| 3K38972-11 |                                       |                                            |                                |                         |
|------------|---------------------------------------|--------------------------------------------|--------------------------------|-------------------------|
|            | 项目名称:                                 | 邀请招标09-13                                  | 项目编号:                          | XM2023000456            |
| 变更公告       | 报名截止时间:                               | 2023-09-13 16:20:00                        | 采购单位名称:                        | 吉化北方化学工业有限公司            |
| 邀请涵        | 0                                     | (2)                                        | 3                              | )(4)                    |
| 购买标书       | 投标文件签章                                | 上传投标文件                                     | 投标函                            | 签章 投标文件加密               |
|            | 标包编号                                  | 标包名符                                       |                                | 操作                      |
| 在线投标       | XM2023000456-1                        | 第一包                                        |                                | 标书签章                    |
| 开标         | 温馨提醒:<br>1、投标文件需要<br>电 400-100-3309 转 | 加盖电子签章,如果您尚未安装电子签置<br>接2;                  | 重, 请 <mark>按照《</mark> 供应商投标    | 操作手册》进行操作即可, 如有业务咨询 请   |
|            | 2、签章的文件格<br>3 考虑在线解感                  | 式为pdf文件,请把编制完成的投标文件。<br>与评标时打开文件的速度,投标文件不宜 | 另存为pdf格式再打开进行<br>配超过200M,如果文件过 | F签章;<br>大, 请压缩投标文件内的图片。 |
| 中标公告       | U. TS MONIL SUMPLY                    |                                            |                                |                         |
| 中标公告       |                                       |                                            |                                | 世—五                     |

3)、选择已编制完成的投标文件,使用微信小程序"中优采签章助手"进行扫码签章。

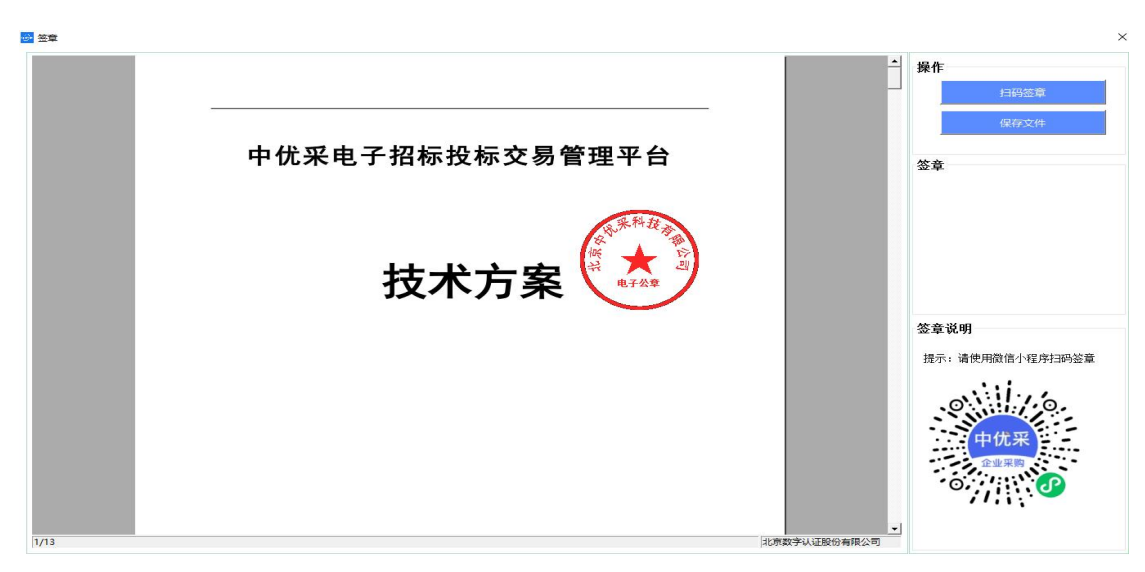

#### 4)、第二步,将已签章的投标文件,上传至平台。

| E线投标 |       |                                 |                                    |         |              | - 0    |
|------|-------|---------------------------------|------------------------------------|---------|--------------|--------|
| 0    | 采购公告  | 项目信息                            |                                    |         |              |        |
|      |       | 项目名称:                           | 邀请招标09-13                          | 项目编号:   | XM2023000456 |        |
| 0    | 变更公告  | 报名截止时间:                         | 2023-09-13 16:20:00                | 采购单位名称: | 吉化北方化学工业有限公司 |        |
| •    | 邀请涵   | 1                               | 2                                  | 3       | )            | (4)    |
| •    | 购买标书  | 投标文件签章                          | 上传投标文件                             | 投标函     | 签章           | 投标文件加密 |
|      | 0.000 | 标包编号                            | 标包名称                               | 状态      | 文件名称         | 操作     |
| 0    | 在线投标  | XM2023000456-1<br>温馨提醒: 请把签完章的# | 第一包<br>电子投标文件上传,文件楷式为pdf,大小不超过200M | 未上传     |              | 上传     |
| •    | 开标    |                                 |                                    |         | Ŀ            | ₽      |
| 0    | 中标公告  |                                 |                                    |         |              |        |
| 0    | 中标通知书 |                                 |                                    |         |              |        |
| 0    | 废标公告  |                                 |                                    |         |              |        |
|      |       |                                 |                                    |         |              |        |

5)、第三步,填写投标报价,进行投标函签章。

| 0 | 邀请涵          | 1                  |              | 2               | 3                                                                                                    |                                                                           | 4        |
|---|--------------|--------------------|--------------|-----------------|----------------------------------------------------------------------------------------------------|---------------------------------------------------------------------------|----------|
| 0 | 购买标书         | 按你又件 <del>空间</del> |              | 1/1             | 技体图金草                                                                                                    | ¢: •                                                                      |          |
| 0 | 在线投标         |                    |              | 报价一览表           | Ę                                                                                                    |                                                                           |          |
| 0 | 开标           |                    | 邀请招标09-13(XI | M2023000456)    |                                                                                                    |                                                                           |          |
| 0 | 中标公告         |                    | 响应包号         | 第一包             |                                                                                                    |                                                                           |          |
| 0 | 中标通知书        |                    | 投标总价(元)      | 小写: <u>8890</u> |                                                                                                    |                                                                           |          |
|   | <b>中午</b> 八年 |                    |              | 大写(人民币):捌仟捌佰玖拾疗 | <u>تع</u>                                                                                                    |                                                                           |          |
|   | 1800-CA CO   |                    | 其他说明         |                 |                                                                                                    |                                                                           |          |
|   |              |                    | 注: 1.本表中的    | 的报价应与报价明细表中的报   | 价一致。                                                                                                    |                                                                           |          |
|   |              |                    | 2.供应商如果需     | 要对其它内容加以说明,可    | 在其他说明一栏,"是"。<br>家<br>说<br>兴<br>投<br>天<br>大<br>中<br>二<br>一<br>一<br>一<br>次<br>の<br>。<br>一<br>一<br>、<br>家<br>。<br>一<br>、<br>、<br>、<br>、<br>、<br>、<br>、<br>、<br>、<br>、<br>、<br>、<br>、 | (小学)<br>(1)<br>(1)<br>(1)<br>(1)<br>(1)<br>(1)<br>(1)<br>(1)<br>(1)<br>(1 | ⊕<br>(†) |
|   |              |                    |              |                 | 重新振价                                                                                                    | 去签章                                                                       | 上#下      |

# 6)、第四步,投标文件加密。(加密方式:手机号+验证码)

| 采购公告        | Applied (Blacks |                     |          |         |              |               |
|-------------|-----------------|---------------------|----------|---------|--------------|---------------|
|             | 项目名称:           | 邀请招标09-13           |          | 项目编号:   | XM2023000456 |               |
| 变更公告        | 报名截止时间:         | 2023-09-13 16:20:00 |          | 采购单位名称: | 吉化北方化学工业有限   | 公司<br>(1)     |
| 邀请涵         |                 |                     | 2        | (3      | )            |               |
| 购买标书        | 投标文件签章          | 上作                  | 毁投标文件    | 投标函     | 》<br>注章      | 投标文件加速        |
|             | 标包编号            |                     | 标包名称     |         | 文件名称         |               |
| 在线投标        | XM2023000456-1  | 加密验证码               |          | ×       | 中优采电子招投标管理   | 平台技术方案(吉林北方化工 |
| 开标          | XM2023000456-1  | *加密手机号:             | 请编入加密手机号 |         | 报价函          | toss          |
| 中标公告        |                 | *验证码:               | 请输入验证码   | 获取验证码   |              | _             |
| 中标通知书       |                 |                     |          | 提交      |              |               |
| 1944 - 75 M |                 |                     |          |         |              |               |

7)、此时,投标人就完成投标文件的签章和加密,可以选择进行撤回投标文件或下载验

证投标文件。

|   | 采购公告                                                                                             | 项目信息                               |                                        |                           |                               |
|---|--------------------------------------------------------------------------------------------------|------------------------------------|----------------------------------------|---------------------------|-------------------------------|
|   |                                                                                                  | 项目名称:                              | 邀请招标09-13                              | 项目编号:                     | XM2023000456                  |
|   | 变更公告                                                                                             | 报名截止时间:                            | 2023-09-13 16:20:00                    | 采购单位名称:                   | 吉化北方化学工业有限公司                  |
|   | 邀请通                                                                                              | 标包编号                               | 标包名称                                   | 投标截止时间                    | 状态 操作                         |
|   | 购买标书                                                                                             | XM2023000456-1<br>注意:              | 第一包                                    | 2023-09-13 16:20          | 已投标 撒回 下载验证                   |
| 1 |                                                                                                  | 1.投标又件需要加盖电                        | 子签章, 如果您向木安装电子签章, 谭                    | 按照《供应商投标操作手册》进行预          | w作即可, 如有业务咨询 请致电 400-100-3309 |
|   | 413331245                                                                                        | 接2!<br>2.供应商投标完成后,                 | 需自行下载验证标书,防止开标时出现                      | 观解密失败的情况!                 |                               |
|   | 开标                                                                                               | 接2!<br>2.供应商投标完成后,<br>3.供应商投标完成后,! | 需自行下载验证标书,防止开标时出现<br>如果已经签到,再撤回标书,需要在升 | N解密失败的情况!<br>F标前重新进行"签到"! |                               |
|   | 开标                                                                                               | 接2!<br>2.供应商投标完成后,<br>3.供应商投标完成后,! | 需自行下载验证标书,防止开标时出现<br>如果已经签到,再撤回标书,需要在于 | 以解密失败的情况!<br>4版前重新进行"签到"! |                               |
|   | <ul> <li>              子伝             中标公告      </li> <li>             中标通知书         </li> </ul> | 接2!<br>2.供应商投标完成后,<br>3.供应商投标完成后,! | 需自行下载验证标书,防止开标时出现<br>如果已经签到,再撤回标书,需要在于 | 以解密失败的情况!<br>4版前重新进行"签到"! |                               |

# 5.4 在线开标

| 采购公告  | 坝口信息          |                     |         |                         |
|-------|---------------|---------------------|---------|-------------------------|
|       | 项目名称:         | 邀请招标09-13           | 项目编号:   | XM2023000456            |
| 变更公告  | 报名截止时间:       | 2023-09-13 16:20:00 | 采购单位名称: | 吉化北方化学工业有限公司            |
| 邀请涵   | 邀请招标09-13(XM  | 2023000456)         |         | 开标时间:2023-09-13 16:20 📀 |
| 购买标书  | 第一包(XM2023000 | 0456-1) 待开标         |         | 进入开标大厅                  |
| 在线投标  |               |                     |         |                         |
| 开标    |               |                     |         |                         |
| 中标公告  |               |                     |         |                         |
| 中标通知书 |               |                     |         |                         |
| 废标公告  |               |                     |         |                         |
|       |               |                     |         |                         |

1)、开标大厅功能包括:签到、投标文件解密、唱标结果确认、质疑回复、谈判报价。

#### 2)、[开标签到] 投标人需要在开标当天开标时间前完成签到。

| 0 | ③ 开标签到直着   |                |                | 远程升           | 〒标大厅           |                     |      |
|---|------------|----------------|----------------|---------------|----------------|---------------------|------|
| 0 | ⑤ 标书解密查看   | <b>1</b><br>签到 | 2<br>标书解密      |               |                | 5<br>评标中            |      |
| 0 | ③ 唱标结果直看   | 项目信息           |                |               |                | 切换标包: 第一包           | ~ O  |
|   |            | 项目名称:          | 邀请招标09-13      |               | 项目编号:          | XM2023000456        |      |
| 0 | ⑦ 开标结果查看   | 标包名称:          | 第一包            |               | 标包编号:          | XM2023000456-1      |      |
|   | (B) 谈判记录音者 | 采购单位:          | 吉化北方化学工业有限     | 公司            | 开标时间:          | 2023-09-13 16:30:00 |      |
|   |            | * 如投标多个标包,则需要  | 在开、评标时,通过右上角"切 | 换标包"功能进入不同标包的 | 开标大厅,以免错过各环节操作 | F提示,导致投标无效。         |      |
| 0 | ③ 投标无效直看   | 提示: 请在签到倒计时    | 时结束前完成签到       |               |                | 开标质疑 查看直接           | 远程谈判 |
|   |            |                |                | 签到 答          | 签到倒计时: 3分5秒    |                     |      |
|   |            | 操作记录           |                |               | 开标消息           |                     |      |
|   |            |                |                |               |                |                     |      |
|   |            |                |                |               |                |                     |      |
|   |            |                |                |               |                |                     |      |
|   |            |                |                |               |                |                     |      |
|   |            |                |                |               |                |                     |      |

3)、[**在线解密**]到了开标时间,采购人会发起文件解密,投标人需要在规定的时间内, 对加密的投标文件进行解密。

| 0 | ④ 开标签到查看   |                                  |              | 远程于       | 干标大厅                                       |                                                     |                  |
|---|------------|----------------------------------|--------------|-----------|--------------------------------------------|-----------------------------------------------------|------------------|
| 0 | ④ 标书解密查看   | 1<br>签到                          | 2 标书解密       | 3<br>唱标确认 |                                            | 5<br>评标中                                            |                  |
| 0 | ④ 唱标结果查看   | 项目信息                             |              |           |                                            | 切换标包: 第一包                                           | ~ O              |
|   |            | 项目名称:                            | 邀请招标09-13    |           | 项目编号:                                      | XM2023000456                                        |                  |
| 0 | ④ 开标结果查看   | 标包名称:                            | 第一包          |           | 标包编号:                                      | XM2023000456-1                                      |                  |
|   | (3) 选制记录香春 | 采购单位:                            | 吉化北方化学工业有限公司 |           | 开标时间:                                      | 2023-09-13 16:30:00                                 |                  |
|   |            |                                  |              | 解實解       | 密倒计时: 14分56秒                               | 开标质疑 查若直接                                           | 西程谈判             |
|   |            | 操作记录                             |              | _         | 开标消息                                       |                                                     |                  |
|   |            | <b>签到成功!</b><br>2023-09-13 16:27 |              |           | 2023-09-13 16:31:26<br>2023-09-13 16:31:34 | 3 【通知】第一包(XM2023000456-1)开始<br>1 【通知】文件解密已经发起,请尽快完成 | 开标<br>【解密!!!【已完成 |

#### 4)、[唱标确认] 解密完成后,采购人会发起唱标结果确认,对投标函中的报价进行确

认。

| 9 | ④ 开标签到查看 |                           |              | 远程升       | 〒 标 大 厅                                                 |                                                 |                    |
|---|----------|---------------------------|--------------|-----------|---------------------------------------------------------|-------------------------------------------------|--------------------|
|   | ① 标书解密查看 | <u>1</u><br>签到            | 2<br>标书解密    | 3<br>唱标确认 |                                                         | 5 评标中                                           | 6 评标结束             |
|   | ④ 唱标结果查看 | 项目信息                      |              |           |                                                         | 切换标包: 第一包                                       | ~ 6                |
|   |          | 项目名称:                     | 邀请招标09-13    |           | 项目编号:                                                   | XM2023000456                                    |                    |
|   | ④ 开标结果查看 | 标包名称:                     | 第一包          |           | 标包编号:                                                   | XM2023000456-1                                  |                    |
|   | ④ 谈判记录查者 | 采购单位:                     | 吉化北方化学工业有限公司 | 5         | 开标时间:                                                   | 2023-09-13 16:30:00                             |                    |
|   |          |                           |              | 目标结果确认    | 动振动的 (14)                                               | 分54秒                                            | M LORED.71         |
|   |          | 操作记录                      |              |           | 开标消息                                                    |                                                 |                    |
|   |          | 签到成功!<br>2023-09-13 16:27 |              |           | 2023-09-13 16:31:28<br>2023-09-13 16:31:34<br>者, 講您略! 】 | 【通知】第一包(XM2023000456-1)开始<br>【通知】文件解密已经发起,请尽快完成 | :开标<br>成解密!!! 【已完成 |
|   |          | 解咽咙功!<br>2023-09-13 16:32 |              |           | 2023-09-13 16:32:56<br>完成者,清忽略!]                        | 【通知】唱标结果确认已经发起,请尽                               | 快完成确认! ! ! 【已      |

### 4)、[开标结束]唱标结果确认完成后,开标结束,进入评标环节。

| 0 | ① 开标签到查看   |                           |                    | 远程3              | 干标大厅                              |                             |          |
|---|------------|---------------------------|--------------------|------------------|-----------------------------------|-----------------------------|----------|
| • | ④ 标书解密直看   | 1<br>签到                   | 2<br>标书解密          | <u>3</u><br>唱标确认 | <b>4</b><br>开标结束                  | 5<br>评标中                    |          |
|   | ⑤ 唱标结果查看   | 项目信息                      |                    |                  |                                   | 切换标包: 第一包                   | ~ O      |
|   |            | 项目名称:                     | 邀请招标09-13          |                  | 项目编号:                             | XM2023000456                |          |
| 0 | ① 开标结果查看   | 标包名称:                     | 第一包                |                  | 标包编号:                             | XM2023000456-1              |          |
|   | (5) 遗判记录音者 | 采购单位:                     | 吉化北方化学工业有限公司       |                  | 开标时间:                             | 2023-09-13 16:30:00         |          |
|   |            | * 如投标多个标包,则               | 需要在开、评标时,通过右上角"切换标 | 包"功能进入不同标包的      | 干标大厅,以免错过各环节操作                    | ·提示,导致投标无效。                 |          |
|   |            |                           |                    | 唱标结果确认           | 3完成,请等待评标!                        | 并标题疑查查查直播                   | 远程谈判     |
|   |            | 操作记录                      |                    |                  | 开标消息                              |                             |          |
|   |            | 签到成功!                     |                    |                  | 2023-09-13 16:31:28               | 【通知】第一包(XM2023000456-1)开始开标 | <b>T</b> |
|   |            | 2023-09-13 16:27          |                    |                  | 2023-09-13 16:31:34<br>者, 请忽略! ]  | 【通知】文件解密已经发起,请尽快完成解         | 密!!!【已完成 |
|   |            | 解嘧成功!<br>2023-09-13 16:32 |                    |                  | 2023-09-13 16:32:56<br>完成者,请忽略! ] | 【通知】唱标结果确认已经发起,请尽快完         | 成确认!!!【已 |
|   |            | 唱标结果确认成功!                 |                    |                  | 2023-09-13 16:35:43               | [通知] 开标结果已公布!               |          |

5)、[开标质疑]唱标结果确认完成后,开标结束,进入评标环节。

| 开标面疑          | ×  |
|---------------|----|
| 吉化北方化学工业有限公司  |    |
| 南給入內容         |    |
|               | 发表 |
| 我收到的质疑 我没出的质疑 |    |
|               |    |
|               |    |
|               |    |

6)、[响应谈判] 评标环节,采购人会在专家评标结束后发起谈判,投标人需要在规定

时间内响应谈判(报价)。

| 0 | ④ 开标签到查看 |                                  |              | 远程升        | 干标大厅                                                     |                                             |                       |
|---|----------|----------------------------------|--------------|------------|----------------------------------------------------------|---------------------------------------------|-----------------------|
| 0 | ④ 标书解答查看 | <u>1</u><br>签到                   | 2<br>标书解密    |            |                                                          | 5<br>评标中                                    |                       |
| 0 | ④ 唱标结果查看 | 项目信息                             |              |            |                                                          | 切换标包: 第一包                                   | ~ C                   |
|   |          | 项目名称:                            | 邀请招标09-13    |            | 项目编号:                                                    | XM2023000456                                |                       |
| 9 | ① 开标结果查看 | 标包名称:                            | 第一包          |            | 标包编号:                                                    | XM2023000456-1                              |                       |
|   |          | 采购单位:                            | 吉化北方化学工业有限公司 | 3          | 开标时间:                                                    | 2023-09-13 16:30:00                         |                       |
| 9 | ④ 投标无效查看 |                                  |              | 开标已结束      | 년, 评标进行中!                                                | 开标题疑查看直播                                    | 远程谈判                  |
|   |          | 操作记录                             |              | No. 104.94 | 开标消息                                                     |                                             |                       |
|   |          | <b>签到成功!</b><br>2023-09-13 16:27 |              |            | 2023-09-13 16:31:34<br>成者, 请忽略! ]<br>2023-09-13 16:32:56 | 【週刊】 × 件辭答已經反絕, 请尽快完成<br>【通知】唱标结果确认已经发起,请尽快 | ₩型!!!【□元 。<br>完成确认!!! |
|   |          | 解密成功!<br>2023-09-13 16:32        |              |            | 【已完成者, 请忽略!<br>2023-09-13 16:35:43                       | ]<br>【通知】开标结果已公布!                           |                       |

7)、[响应谈判]响应谈判,主要就是在规定的时间内回复采购人发起的谈判问题,并

重新报价。

| 响应报价     |                   | ×  |
|----------|-------------------|----|
| ~谈判对象:   | 北原中优采科技有限公司       |    |
| "谈判截止时间: | 11分36秒            |    |
| *谈判问题:   | 请供应商根据谈判情况调整投标很价。 |    |
| "谈判回复:   | 游输入说判问题问题内容       |    |
|          |                   |    |
| *最新报价:   | 请输入总报价            |    |
| "联系人:    | 投标单位联系人           |    |
| "联系电话:   | 投标单位联系人           |    |
| 附件:      | Lté               |    |
|          | 附件名称 攝作           |    |
|          |                   |    |
|          |                   |    |
|          |                   | 签章 |

### 7)、[响应谈判] 报价完成后,对谈判响应表进行电子签章。

| 项目名称        | 邀请招标09-13     |                         |                  |  |  |
|-------------|---------------|-------------------------|------------------|--|--|
| 项目编号        | XM2023000456  |                         |                  |  |  |
| 采购人         | 吉化北方化学工业有     | 國公司                     |                  |  |  |
| 标包名称        | 第一包           | 标包编号                    | XM2023000456-1   |  |  |
| 开标地点        | 线上开标          | 开标时间                    | 2023-09-13 16:30 |  |  |
| 谈判问题        | 请供应商根据谈判情     | 青况 <mark>调整投标报价。</mark> |                  |  |  |
| 谈判回复        | 响应采购人的问题      |                         |                  |  |  |
| 报价(元)       | 7777          | 报价时间                    | 2023-09-13 16:48 |  |  |
| 投标人:北京中优采科技 | 发有限公司(盖军) [2] |                         |                  |  |  |

### 8)、[评标结束] 投标人可通过页面状态了解项目评标是否结束。

|   | ③ 开标签到查看 |                                                                                                    |                                        | 远程3            | 干标大厅                                                                                                    |                                                                                                    |                                                            |                             |
|---|----------|----------------------------------------------------------------------------------------------------|----------------------------------------|----------------|----------------------------------------------------------------------------------------------------|----------------------------------------------------------------------------------------------------|------------------------------------------------------------|-----------------------------|
| 1 | ⑤ 标书解密直看 | 1<br>签到                                                                                                    | 2<br>标书解密                              |                |                                                                                                    |                                                                                                    | 5)<br>示中                                                   | 6 评标结束                      |
| 1 | ④ 唱标结果查看 | 项目信息                                                                                                    |                                        |                |                                                                                                    | 切换标包:                                                                                                    | 第一包                                                        | ~ (                         |
|   |          | 项目名称:                                                                                                    | 邀请招标09-13                              |                | 项目编号:                                                                                                    | XM2023000456                                                                                                    | 6                                                          |                             |
|   | ⑤ 开标结果查看 | 标包名称:                                                                                                    | 第一包                                    |                | 标包编号:                                                                                                    | XM2023000456                                                                                                    | 6-1                                                        |                             |
| - |          | 采购单位:                                                                                                    | 吉化北方化学工业有限公                            | 公司             | 开标时间:                                                                                                    | 2023-09-13 16:                                                                                                    | 30:00                                                      |                             |
|   | ③ 投标无效查看 |                                                                                                    | 需要在升、评标时,通过右上角 切!                      | 换标包"功能进入不同标包的; | 开标大厅,以免错过各环节操作                                                                                                    | F提示,导致投标无效。<br>开标质频                                                                                                    | 查有直播                                                       | 远程谈判                        |
|   | ③ 投标无效查看 | * Mixing (165, 204                                                                                         | ·要在升、评标时,通过石上用"U                       | 操标包 功能进入不同标包的  | 开标大厅,以免增过各环节操作                                                                                                    | 目提示,导致投标无效。<br>开标题资                                                                                                    | 查看直播                                                       | 远程谈判                        |
|   | ④ 投标无效查看 | * 以近にホシイトホモ」、194<br>操作记录                                                                                   | 是要在开、叶杨时,通过右上端 UJ                      | 操标包 功能进入不同标包的  | 开标大厅,以免借过各环节操作                                                                                                    | 目提示,导致投标无效。<br>开标志频                                                                                                    | € <u>查</u> 荷直播                                             | 远程谈判                        |
|   | ② 投标无效查看 | * 1415 (150) (1678), 1914<br>操作にご及<br>签到成功!                                                                | ₩₩₩₩₩₩₩₩₩₩₩₩₩₩₩₩₩₩₩₩₩₩₩₩₩₩₩₩₩₩₩₩₩₩₩₩   | 操标也"功能进入不同标也的  | 开标大厅、以免情过各环节操作<br>开标消息<br>2023-09-13 16:31:28                                                                                    | 1월示, 导致投标无效。<br>开标調頻<br>[通知] 第一包(XM20                                                                                         | 查看自播<br>23000456-1)开始开                                     | 远程谈判                        |
|   | ② 投标无效查看 | - 21日2 (ホタイトの日本)、 204<br>操作に改<br>窓到成功1<br>2023-09-13 16:27                                                 | ₩₩₩₩₩, ₩₩₩₩, ₩₩₩₩₩₩₩₩₩₩₩₩₩₩₩₩₩₩₩₩₩₩₩₩₩ | 操标性"功能进入不同标构的  | <b>开転大庁、以免構改会林市線作</b><br><b>开転入庁、以免構改会林市線作</b><br>2023-09-13 16:31:28<br>2023-09-13 16:31:34<br>2023-09-13 16:31:34              | <ul> <li>建築式,导致投始方效。</li> <li>开板認識</li> <li>开板認識</li> <li>【通知】第一包(XM20</li> <li>【通知】 文件解密已经</li> </ul>                        | 查有直播<br>23000456-1)开始开<br>2发起,请尽快完成多                       | <u>远程读判</u><br>际<br>脑!!![已完 |
|   | ③ 投稿无效查看 | - <u>北京市参小市市</u><br>- <u>緑作にご衆</u><br><u>総到成功1</u><br>2023-09-13 16:27<br><u>解物成功1</u><br>2023-09-13 16:32 | BEECH,¥9687,通过石上用 U                    | 操标性"功能进入不同标构的  | 开标大厅, 以免偿过各环节操作<br>开标 <b>次内点</b><br>2023-09-13 16:31-28<br>2023-09-13 16:31-34<br>成者, 请您赔! ]<br>2023-09-13 16:326<br>【已完成者, 请您能! | <ul> <li>場示,导致投标无效,<br/>开标运费</li> <li>(通知) 第一包(XM20</li> <li>(通知) 其件解答已经</li> <li>(通知) 其件解答已经</li> <li>(通知) 遺标編集稿认</li> </ul> | 23000456-1)开始开<br>23000456-1)开始开<br>发起,请尽快免成象<br>已经发起,请尽快免 |                             |

# 5.5 查看中标公告

| 0 | 查看投标报名情况 | ≡ ee67c599f0fd41c | 0a182185c651cfd76.pdf                                                                  | 1/1   - 90% +   🗄 🚸                  | ± |  |  |  |  |  |  |
|---|----------|-------------------|----------------------------------------------------------------------------------------|--------------------------------------|---|--|--|--|--|--|--|
| 0 | 开评标管理    |                   |                                                                                        | 邀请招标0 <del>9</del> -13—成交公告          | 1 |  |  |  |  |  |  |
| • | 中标公告     |                   | 吉化北方化学工业有限                                                                             | 县公司現对邀请招标09-13 组织邀请招标 采购,现将成交结果公示如下: |   |  |  |  |  |  |  |
| 0 | 中标通知书    |                   | 一、項目名称:邀请招标09-13<br>二、項目编号:XM2023000456                                                |                                      |   |  |  |  |  |  |  |
| 0 | 废标公告     |                   | 三、采购方式: 邀请                                                                             | 招标                                   |   |  |  |  |  |  |  |
|   |          |                   | 四、項目升称时间:2<br>五、成交内容:                                                                  | 2023-09-13 16:30:00                  |   |  |  |  |  |  |  |
|   |          |                   | 标包名称                                                                                   | 成交供应商                                |   |  |  |  |  |  |  |
|   |          |                   | 第一包                                                                                    | 北京中优采科技有限公司                          |   |  |  |  |  |  |  |
|   |          |                   | 六、公示期:供应商                                                                              | 讨采购结果有质疑的,须在本公告发布之日起日内以书面形式提出。       |   |  |  |  |  |  |  |
|   |          |                   | 七、采购人信息:                                                                               |                                      |   |  |  |  |  |  |  |
|   |          |                   | <ul> <li>采购单位:</li> <li>采购单位地</li> <li>采购单位地</li> <li>联系人: 卯</li> <li>助工由工。</li> </ul> |                                      |   |  |  |  |  |  |  |

投标人可以通过中标公告功能,获取中标人信息。

# 5.6 查看中标通知书

投标人如果中标,采购人会通过平台发送中标通知书,投标人通过中标通知书功能进行

查看。

|                                                             |                   | 1/1                                                                        |                                   | Ċ                    | ± •  |  |  |  |  |
|-------------------------------------------------------------|-------------------|----------------------------------------------------------------------------|-----------------------------------|----------------------|------|--|--|--|--|
|                                                             |                   | 激请招标09-13                                                                  | 成交通知书                             |                      |      |  |  |  |  |
|                                                             |                   |                                                                            |                                   |                      |      |  |  |  |  |
| ,:北京中北本件仅有限公                                                | FU :              |                                                                            |                                   |                      |      |  |  |  |  |
| ↓据组织评议,按照有关规∷<br>Ⅰ人签订合同。                                    | 范要求,决定作           | 尔单位为邀请招标09-13(XM20230                                                      | 00456)成交供应商。望自成交通知 <del>-</del>   | 书发出之日起30个工作          | 日内与采 |  |  |  |  |
|                                                             |                   |                                                                            |                                   |                      |      |  |  |  |  |
|                                                             |                   | 成本主要内容                                                                     | 与多件                               |                      |      |  |  |  |  |
|                                                             |                   | 成交主要内容                                                                     | 与条件                               |                      |      |  |  |  |  |
| [目名称:邀请招标09-                                                | -13               | 成交主要内容                                                                     | 与条件                               |                      |      |  |  |  |  |
| 【目名称:邀请招标09-<br>序号                                          | -13               | 成交主要内容                                                                     | <b>与条件</b><br>成交人                 | 成交金額                 |      |  |  |  |  |
| 【目名称:邀请招标09-<br>序号<br>1                                     | -13               | <b>成交主要内容</b><br>标段名称<br>第一包                                               | <b>与条件</b>                        | 成交金額<br>7,777        |      |  |  |  |  |
| 【 <b>目名称:邀请招标09-</b><br>序号<br>1<br>总价合计                     | -13               | 成交主要内容           标段名称           第一包           小写:7,777大写:染仟柒佰柒             | <b>成交人</b><br>北京中优采科技有限公司<br>给柒元鳌 | <b>成交金額</b><br>7,777 |      |  |  |  |  |
| 【 <b>目名称:邀请招标09-</b><br>序号<br>1<br>总价合计<br>交货期/服务开始         | <b>-13</b><br>□日期 | 成交主要内容<br>标段名称<br>第一包<br>小写:7,777大写:染仟柒佰柒<br>自签订合同后.5天内交货至指定               | <b>与条件</b>                        | <b>成交金額</b><br>7,777 |      |  |  |  |  |
| 【 <b>目名称:邀请招标09-</b><br>序号<br>1<br>总价合计<br>交货期/服务开始<br>其他承诺 | - <b>13</b><br>日期 | <b>成交主要内容</b><br><b>标段名称</b><br>第一包<br>小写:7,777大写:染仟柒佰柒<br>自签订合同后,5天内交货至指定 | <b>与条件</b>                        | <b>成交金額</b><br>7,777 |      |  |  |  |  |

# 第六章 竞价管理

电子竞价要求供应商在规定时间内实现多次竞争报价,在匿名条件下与其他对手竞争, 最终由采购方授权给资质、技术能力和报价最优的供应商的一种新型采购方式。

# 6.1 参与竞价

1)、在【可参与报价项目】列表中找到想要参与的电子竞价项目,进行竞价。

| 企业采购电子交易平台 | 三 C 采购管理       | 数字证书申请 用户中心 |      |                     |    | 刘彦波~ | 1    |
|------------|----------------|-------------|------|---------------------|----|------|------|
| Q 探探商目管理   | 《 首页 可参与报价项目 > |             |      |                     |    |      | » ~  |
| 可参与投价项目    | 项目名称项目编号       | 商商          |      |                     |    |      | Î    |
| ❷ 已报价的项目   | 项目编号           | 项目名称        | 采购方式 | 截止时间                | 操作 |      |      |
|            | XM2023000460   | 寬价采购09-14   | 电子竟价 | 2023-09-14 14:30:00 | 寬价 | ]    |      |
|            | XM2023000451   | 招募供应商09-12  | 招募   | 2023-09-30 00:00:00 | 报名 |      |      |
|            | XM2023000252   | 测试招募及评审要求   | 招募   | 长期                  | 报名 |      |      |
|            | XM2023000239   | 测           | 招募   | 长期                  | 报名 |      |      |
|            | XM2023000238   | 测试最新招募001   | 招募   | 长期                  | 报名 |      |      |
|            | XM2023000237   | 测试招募        | 招募   | 长期                  | 报名 |      | 微信报价 |
|            | XM2023000223   | 招募009       | 招募   | 长期                  | 报名 |      | P)   |
|            | XM2023000222   | 招募008       | 招募   | 长期                  | 报名 |      |      |
|            | XM2023000221   | 招募007       | 招募   | 长期                  | 报名 |      |      |
|            | XM2023000220   | 招募006       | 招募   | 长期                  | 报名 |      |      |
|            | XM2023000219   | 招萘005       | 招募   | 长期                  | 报名 |      |      |
|            | XM2023000218   | 招恭004       | 招募   | 长期                  | 报名 |      |      |
|            | XM2023000217   | 招恭003       | 招募   | 长期                  | 报名 |      |      |

#### 2)、点击竞价,进入项目,查看竞价公告。

| 0 | 竟价公告  | 项目信息     |                                                                                                    |                                                                                                    |           |           |             |   |  |  |  |  |
|---|-------|----------|----------------------------------------------------------------------------------------------------|----------------------------------------------------------------------------------------------------|-----------|-----------|-------------|---|--|--|--|--|
|   |       | 项目名称:    | 竟价采购09-14                                                                                                    |                                                                                                    | 项目编号:     | XM20230   | 000460      |   |  |  |  |  |
| 0 | 补充更正  | 报名截止时间:  | 2023-09-14 14:30:00                                                                                                    |                                                                                                    | 采购单位名称:   | 吉化北方      | 北学工业有限公司    |   |  |  |  |  |
|   | 左结据专  | 竟价开始时间:  | 2023-9-14 14:20:00                                                                                                    |                                                                                                    | 竟价截止时间:   | 2023-9-14 | .4 14:30:00 |   |  |  |  |  |
|   |       | -        |                                                                                                    |                                                                                                    |           |           |             |   |  |  |  |  |
| 0 | 在线竟价  | ≡ v_view |                                                                                                    | 1/1   -                                                                                                    | 90% + 🛛 🕄 | <b>1</b>  | ± ē :       |   |  |  |  |  |
|   | 成交通知书 |          |                                                                                                    |                                                                                                    |           |           |             | * |  |  |  |  |
|   |       |          |                                                                                                    | 竞价采购09-14                                                                                                    |           |           |             |   |  |  |  |  |
|   |       |          | <ol> <li>项目基本信息:</li> <li>计划名称:条/<br/>计划编号:XMI</li> <li>项目所置地:言</li> <li>项目所置地:言</li> <li>项目所置机:言</li> <li>交易方式:电</li> <li>是否指名审批:</li> <li>2、采购明细如下:</li> </ol> | <ol> <li>項目基本信息:</li> <li>计划名称: 夫价采购09-14</li> <li>计划编号: XX2023000460</li> <li>项目所属地: 資券省(京林市)</li> <li>项目所属地: 言教者(京林市)</li> <li>项目所属地: 言教</li> <li>交易方式: 电子统价</li> <li>最否提名容批: 是</li> </ol> |           |           |             |   |  |  |  |  |
|   |       |          | 产品名称                                                                                                    | 数量 单位                                                                                                    | 型号 交易起始价  | 竞价概度      |             |   |  |  |  |  |

3)、如果想参与项目竞价,可以点击报名,填写报名信息,并上传资质证书。

| 查看数据   |             |                        |                    | ×   |
|--------|-------------|------------------------|--------------------|-----|
| 竟买申请人: | 北京中优采科技有限公司 | 企业统一社会信用代<br>码:        | 91110112MAC6G31B62 |     |
| "联系人:  | 郭先生         | "联系人电话:                | 18045934729        |     |
| 督注:    |             |                        |                    | li. |
| "资质证书: | 资质要求名称      | 附件名称                   | <b>是</b> 作F        |     |
|        | 统一社会信用代码证书  | QQ截图20230823091528.png |                    | 上传  |
| 则讨(牛:  |             |                        |                    | 上传  |
|        | 附件名称        |                        | 4                  | 皇/乍 |
|        |             |                        |                    |     |
|        |             |                        |                    |     |
|        |             |                        |                    |     |
|        |             |                        |                    | 提交  |

### 4)、报名通过审核后,可以在竞价时间开始后,进行在线竞价。

记录。

| 0 | 竟价公告  | 项目信息                        |           |    |                |          |       |           |               |        |    |  |
|---|-------|-----------------------------|-----------|----|----------------|----------|-------|-----------|---------------|--------|----|--|
|   |       | 项目名称:                       | 竟价采购09-14 |    |                |          | 项目编号: | XM20230   | 00460         |        |    |  |
| 0 | 补充更正  | 报名截止时间: 2023-09-14 14:30:00 |           |    | 采购单位名称:        |          |       | 吉化北方      | 吉化北方化学工业有限公司  |        |    |  |
|   |       | 竟价开始时间: 2023-9-14 14:20:00  |           |    | 竟价截止时间: 2023-5 |          |       | 2023-9-1- | 9-14 14:30:00 |        |    |  |
| 0 | 在我服名  |                             |           |    |                |          |       |           |               |        |    |  |
| 0 | 在线意价  | 产品名称                        |           | 数量 | 单位             | 规格参数/服务要 | 求     |           | 最高限价          | 竞价幅度   | 操作 |  |
|   |       | 竟价物资                        |           | 1  | 套              | 参数       |       |           | 5,000.00      | 100.00 | 竟价 |  |
| 0 | 成交通知书 |                             |           |    |                |          |       |           |               |        |    |  |
|   |       |                             |           |    |                |          |       |           |               |        |    |  |

#### 5)、左侧可以查看最新报价、报价剩余时间、竞价规则和竞价操作,右侧可以查看报价

| 在线竞价                                                                 |                 | 产品名称: 竟价物资      | 采购单位: 吉伦北方化学工业有限公司 服务器时间: 2023年9月14日 14时33分48时 |
|----------------------------------------------------------------------|-----------------|-----------------|------------------------------------------------|
| 最新报价                                                                 | 系统所有涉及时<br>报价记录 | 间都以服务器时间为准。系统默认 | 5秒潮熱一次撥价,如果页面卡顿可手动刷新投价。 网络                     |
| 5,300.00 元                                                           | 序号              | 报价(元)           | 报价时间                                           |
|                                                                      | 1               | 5,300.00        | 2023-09-14 14:33:18                            |
| 1717/1/                                                              | 2               | 5,200.00        | 2023-09-14 14:31:53                            |
|                                                                      | 3               | 5,000.00        | 2023-09-14 14:29:28                            |
| 交易起始价 5,000.00 元 竟价幅度 100.00 元<br>竟价规则 正向麂价价高者中) 竞价方式 多次<br>延时周期 3分钟 | 我的报价记录          | ŧ.              |                                                |
| 加倍方式 默认 >                                                            | 序号              | 报价(元)           | 报价时间                                           |
|                                                                      | 1               | 5,300.00        | 2023-09-14 14:33:18                            |
|                                                                      |                 |                 |                                                |
| 7 8 9 10                                                             | 2               | 5,200.00        | 2023-09-14 14:31:53                            |

# 6.2 成交通知书

#### 1)、如在竞价截止时间前是最高报价或最低报价,即满足成交条件,会收到采购人发送

#### 的成交通知书。

| 0 | 竟价公告  | 项目信息    |                     |    |         |                    |       |
|---|-------|---------|---------------------|----|---------|--------------------|-------|
|   |       | 项目名称:   | 竟价采购09-14           |    | 项目编号:   | XM2023000460       |       |
| 0 | 补充更正  | 报名截止时间: | 2023-09-14 14:30:00 |    | 采购单位名称: | 吉化北方化学工业有限公司       |       |
|   |       | 竟价开始时间: | 2023-9-14 14:20:00  |    | 竟价截止时间: | 2023-9-14 14:30:00 |       |
|   |       |         |                     |    |         |                    |       |
| 0 | 在线竟价  | 产品名称    | 数量 单位               | 型号 | 成交金額    | 氮(元)               | 攝作    |
|   |       | 竟价物资    | 1 寮                 | 参数 | 5,800.0 | 0                  | 查看通知书 |
| 0 | 成交通知书 | 竟的物资    |                     |    |         |                    |       |
|   |       |         |                     |    |         |                    |       |
|   |       |         |                     |    |         |                    |       |
|   |       |         |                     |    |         |                    |       |
|   |       |         |                     |    |         |                    |       |
|   |       |         |                     |    |         |                    |       |
|   |       |         |                     |    |         |                    |       |
|   |       |         |                     |    |         |                    |       |
|   |       |         |                     |    |         |                    |       |

#### 2)、下图是成交通知书样本

#### 竞价采购09-14竞价成交通知书

#### 致:北京中优采科技有限公司:

根据组织评议,按照有关规范要求,决定你单位为竞价采购09-14(XM2023000460)成交供应商。望自成交通知书发出之日起30个工作日内与采 购人签订合同。

#### 成交主要内容与条件

项目名称:竞价采购09-14

| 序号         | 货物/服务名称        | 品牌                   | 型号   | 数量 | 计量单位 | 总价    |  |  |  |
|------------|----------------|----------------------|------|----|------|-------|--|--|--|
| 1          | 竞价物资           |                      | 参数   | 1  | 套    | 5,800 |  |  |  |
| 总价合计       | 小写:5,800大写:伍仟捌 | 、写:5,800大写:伍仟捌佰元整    |      |    |      |       |  |  |  |
| 交货期/服务开始日期 | 自签订合同后,5天内交货至  | <sup>王</sup> 指定地点或开始 | 提供服务 |    |      |       |  |  |  |
| 其他承诺       |                |                      |      |    |      |       |  |  |  |
| 备注         |                |                      |      |    |      |       |  |  |  |

采购单位名称:吉化北方化学工业有限公司

# 第七章 **直接采购管理**

直接采购管理是采购人对已通过审核的入库供应商,发布直接采购的一种采购方式,供 应商接收到采购邀请函后,直接参与报价。直接采购包括"单元直采"和"多元直采",其 区别是多元直采采购人可以同时对多个供应商发起采购邀请。

### 7.1 参与报价

1)、在【可参与报价项目】列表中找到"**单元直采"** 或"**多元直采"**项目,进行报价。 \_\_\_\_\_\_

| 企业采购电子交易平台       | · C 采购管理     | 数字证书申请 用户中心 |      |                     | 刘彦波  | $\sim$ | :         |
|------------------|--------------|-------------|------|---------------------|------|--------|-----------|
|                  | 《 首页 可参与报价项目 | ×           |      |                     |      | »      | $\sim$    |
| ○ 拾标项目管理 可参与股价项目 | 项目名称/项目编号    | 查询          |      |                     |      |        | ^         |
| ♥ 已报价的项目         | 项目编号         | 项目名称        | 采购方式 | 截止时间                | 操作   |        | I         |
|                  | XM2023000465 | 招蔡09-18     | 招募   | 长期                  | 报名   |        |           |
|                  | XJ2023000463 | 询比价09-18    | 询价   | 2023-09-30 09:00:00 | 报价   |        |           |
|                  | XM2023000461 | 招萘供应商09-14  | 招募   | 长期                  | 报名   |        |           |
|                  | XM2023000451 | 招募供应商09-12  | 招募   | 2023-09-30 00:00:00 | 报名   |        |           |
|                  | XM2023000429 | 直接采购 09-05  | 多源直采 | 2023-09-25 09:00:00 | 报价   |        | 10        |
|                  | XM2023000424 | 直接采购        | 单源直采 | 2023-09-29 09:00:00 | 报价   | 微信     | DG<br>目投价 |
|                  | XJ2023000423 | 询价09-05     | 询价   | 2023-09-28 09:00:00 | 报价   | \$     |           |
|                  | XM2023000422 | 招标项目09-05   | 邀请招标 | 2023-09-28 00:00:00 | 查看邀请 | R.A    | 《客服       |
|                  | XM2023000252 | 测试招募及评审要求   | 招募   | 长期                  | 报名   |        |           |
|                  | XM2023000239 | 測           | 招募   | 长期                  | 报名   |        |           |
|                  | XM2023000238 | 测试最新招募001   | 招募   | 长期                  | 报名   |        |           |
|                  | XM2023000237 | 測试招募        | 招募   | 长期                  | 报名   |        |           |
|                  | XM2023000223 | 招募009       | 招募   | 长期                  | 报名   |        |           |
|                  | XM2023000222 | 招募008       | 招募   | 长期                  | 报名   |        | ~         |

2)、首先,查看邀请函信息。

| 企业采购电子交易平台                   | 正 C 采购管理 数字证书申请 月                    | 庐中心                  |              |             | 刘彦波~  | :               |
|------------------------------|--------------------------------------|----------------------|--------------|-------------|-------|-----------------|
|                              | 《 首页 可参与报价项目 ×                       |                      |              |             | »     | ~               |
|                              | e                                    |                      |              |             | ^     |                 |
| <ul> <li>● 戸根价款项目</li> </ul> | 邀请岛                                  | 填写报价明                | Ξ.           | 提交报价        |       |                 |
|                              |                                      |                      |              |             |       |                 |
|                              |                                      | 直接采购 09-(            | 05多源直采邀请函    |             |       |                 |
|                              | 教化合理由伝染管理会理公司・                       |                      |              |             |       |                 |
|                              | 我公司现拟以多源直采方式采购直接采购 09-0              | 05.特邀贵单位参与本项目报价。下面将采 | 购项目有关事宜说明如下: |             |       |                 |
|                              | 1、采购项目的名称、数量、简要规格描述或顶                | 页目基本概况介绍:            |              |             | 70    | 回回<br>回知<br>信报价 |
|                              | 项目名称: 直接采购 09-05                     |                      |              |             |       |                 |
|                              | 项目编号: XM2023000429<br>项目所属地:北京市(北京市) |                      |              |             | U.    | 系客服             |
|                              | 项目类型: 服务<br>地商方式・ 初场地商               |                      |              |             |       |                 |
|                              | 2、采购需求如下:                            |                      |              |             |       |                 |
|                              | 供成商                                  | 告物/服务名称              | 采购数量 计量单位    | 采购内容说明及技术要求 |       |                 |
|                              |                                      |                      |              |             | _     | _               |
|                              |                                      |                      |              |             | 报价 返回 | <b>~</b>        |

3)、然后,填写报价信息。

| 企业采购电子交易平台                 | ≖ c      | 采购管理 数字证书申请 | 用户中心       |        |         |                |               | 刘彦波、    | / :  |
|----------------------------|----------|-------------|------------|--------|---------|----------------|---------------|---------|------|
| ○ 招标项目管理                   | 《首页可     | 参与报价项目 ×    |            |        |         |                |               |         | » ~  |
|                            |          |             |            | (      |         |                |               |         |      |
| <ul> <li>已提价的项目</li> </ul> |          | 邀请函         |            | 填写报    | 介明細     |                | 提交报价          |         |      |
|                            | 采购需求     |             |            |        |         |                |               |         |      |
|                            | 序号 货物    | 物服务名称       | 计量单位       | 1      | 数量      |                | 采购内容说明及技术要    | 球       |      |
|                            | 1 物注     | ž           | 套          |        | 1       |                | 技术要求          |         |      |
|                            | 报价明细     |             |            |        |         |                |               |         |      |
|                            | 产品名称     | 服务响应        | 响应数        | 量 计量单位 | 含税单价(元) | 税率%            | 5             | 含税总价(元) | 微信报价 |
|                            | 物资       | 完全相应        | <b>^</b> 1 | ÷      | 8000    | ^ <sup>3</sup> | Ŷ             | 8000    | 联系客服 |
|                            | 合计金额 (元) | ) : 8,000   |            |        |         |                |               |         |      |
|                            |          |             |            |        |         |                |               |         |      |
|                            |          |             |            |        |         |                | <b>保存</b> 上一步 | (₩-₹    | 返回   |

#### 4)、填写联系人及报价承诺,根据项目需要选择是否上传附件信息。

| 企业采购电子交易平台 | 正・C・采购管    | 理 数字证书申请 用户中心                |        |                |         | 刘彦波~   | :           |
|------------|------------|------------------------------|--------|----------------|---------|--------|-------------|
| ⊘ 招标项目管理   | 《 首页 可参与报价 | 页目 ×                         |        |                |         | »      | ~           |
| 可参与报价项目    | (          |                              |        |                | P       |        |             |
| ◎ 已报价的项目   | 182        | 青函                           | 填写报价明细 |                | 提交报价    |        |             |
|            | 联系人及报价承诺   |                              |        |                |         |        |             |
|            | "报价编号:     |                              | 报价名称   | 8: 直接采购 09-05  |         |        |             |
|            | (联系人:      | 郭先生                          | *联系电话  | §: 18045934729 |         |        |             |
|            | "电子邮箱:     | 123456@qq.com                | *服务期   | 1: 自签订合同后 5    | 天开始提供服务 |        | 80          |
|            | *服务地址:     | 吉林                           |        |                |         |        | 回见<br>微信报价  |
|            | 其他承诺:      | 请输入其他函语                      |        |                |         | ~      |             |
|            |            |                              |        |                |         | ~      | 40.00 10.00 |
|            | 10六六(4).   | (供応商) 至今中投行手段2022            |        |                |         |        |             |
|            | #MAX X1+:  | 1.6 (P0209) 1 HF31X007002023 |        |                |         |        |             |
|            |            |                              |        |                |         |        |             |
|            |            |                              |        |                | 生成报价单   | # ) () | <u>50</u>   |
|            |            |                              |        |                |         |        |             |

### 5)、最后,确认报价单信息,确认完成后,可以提交报价。

| 企业采购电子交易平台 | Ξ   | G    | 采购管理           | 数字证书申请 月                     | 用户中心             |       |       |       |     |               | Ż              | 「意波~ | 1                  |
|------------|-----|------|----------------|------------------------------|------------------|-------|-------|-------|-----|---------------|----------------|------|--------------------|
| ⊘ 招标项目管理   | < 1 | 页 可参 | ▶与报价项目         | ×                            |                  |       | _     | _     |     | _             | _              | >    | » ~                |
| 可参与报价项目    |     | 报价单  |                |                              |                  |       |       |       |     |               |                | ×    |                    |
| ❷ 已报价的项目   |     |      |                |                              |                  |       |       |       |     |               | 提支股价           | Î    |                    |
|            | 联系  | ≡    | v_view         |                              | 1 / 1            | - 88% | +   🗄 | ] Ø   |     | Ŧ             | <del>6</del> : | 1    |                    |
|            |     |      |                |                              |                  | 报价单   |       |       |     |               |                | Î    | 100<br>100<br>微信报句 |
|            |     |      | 项目编号:<br>项目名称: | XM2023000429<br>直接采购 09-05   |                  |       |       |       |     |               |                | 1    | <b>梁</b><br>联系容易   |
|            |     |      | 投标人名秋<br>联系人及职 | 5:北京舜中投资管理有<br>关系方式:郭先生(1804 | 限公司<br>45934729) |       |       |       |     |               |                |      |                    |
|            |     |      | 序号             | 产品/服务名称                      | 货物/服务 响应描述       | 教皇    | 羊位    | 羊价(元) | 税率% | 总价(元)         |                |      |                    |
|            |     |      | 1              | 物资                           | 完全相应             | 1     | *     | 8,000 | 3%  | 8,000         |                |      |                    |
|            |     |      |                |                              |                  |       |       |       |     | 22.4638201444 | L-3            |      |                    |

# 7.2 进入项目

| 企业采购电子交易平台                   | 三 C 采购管理     | 数字证书申请 用户中心    |      |                     |      | 刘彦波〜 | :          |
|------------------------------|--------------|----------------|------|---------------------|------|------|------------|
| <ul> <li>Ø 招标项目管理</li> </ul> | 《 首页 可参与报价项目 | × 已报价的项目 ×     |      |                     |      | >>   | ~          |
| ◎ 可参与报价项目                    | 项目名称/项目编号    | 查询             |      |                     |      |      |            |
| 已报价的项目                       | 项目编号         | 项目名称           | 采购方式 | 参与时间                | 操作   |      | I          |
|                              | XM2023000429 | 直接采购 09-05     | 多源直采 | 2023-09-22 10:42:52 | 进入项目 |      |            |
|                              | XM2023000468 | 测试简易招标001      | 邀请招标 | 2023-09-21 13:43:39 | 进入项目 |      |            |
|                              | XM2023000426 | 竟价2023-09-06   | 电子竞价 | 2023-09-05 10:07:48 | 进入项目 |      |            |
|                              | XM2023000420 | 测试电子标定向询价      | 定向询价 | 2023-09-01 13:44:54 | 进入项目 |      |            |
|                              | XM2023000420 | 测试电子标定向询价      | 定向询价 | 2023-09-01 13:44:54 | 进入项目 |      | 88         |
|                              | XM2023000420 | 测试电子标定向询价      | 定向询价 | 2023-09-01 13:44:54 | 进入项目 | 93   | t信报价       |
|                              | XM2023000419 | 测试线下评标00012    | 定向询价 | 2023-09-01 13:08:23 | 进入项目 |      | 「「「「「「「「」」 |
|                              | XM2023000419 | 测试线下评标00012    | 定向询价 | 2023-09-01 13:08:23 | 进入项目 |      |            |
|                              | XM2023000419 | 测试线下评标00012    | 定向询价 | 2023-09-01 13:08:23 | 进入项目 |      |            |
|                              | XM2023000419 | 测试线下评标00012    | 定向询价 | 2023-09-01 13:08:23 | 进入项目 |      |            |
|                              | XM2023000418 | 招标项目09-01      | 邀请招标 | 2023-09-01 09:33:52 | 进入项目 |      |            |
|                              | XM2023000418 | 招标项目09-01      | 邀请招标 | 2023-09-01 09:33:52 | 进入项目 |      |            |
|                              | XM2023000417 | 招标项目2023-08-31 | 邀请招标 | 2023-08-31 15:15:47 | 进入项目 |      | -          |

1)、在【已报价的项目】页面,可以查看已提交报价的直接采购项目。

2)、点击进入项目,可以查看公告、我的报价、成交通知书、成交公告信息。

|       | 直接采购 09-05多源直采邀请函                                                                                |
|-------|--------------------------------------------------------------------------------------------------|
| 我的报价  | 致北京展中投资管理有限公司                                                                                    |
| 成交通知书 | 我公司现识以多度重采方式采购重换采购 09-05 特差需要位参与本项目报价。下面将采购项目有关事直说明如下:<br>1、采购项目的名称、数量、简要规格描述或项目基本概况介绍:          |
| 成交公告  | 项目容称: 直接采购 09-05<br>项目输导: XXI22300429<br>项目所属地: 北京市(10京市)<br>项目发型: 服务<br>协商方式: 现场协同<br>2、采购需求如下: |
|       | 供应商 货物服务名称 采购数量 计量单位 采购内容说明及技术要求                                                                 |
|       | 北京舜中投资管理有限公司 物资 1 套 技术要求                                                                         |
|       | 3、报价及交付要求:<br>供应商能发方式: 线上报名 (http://b.bidok.com.on 中优采元采购平台 选择本公告暂记假名即可)                         |

# 第八章 供应商招募

供应商招募指采购人在平台创建供应商库,发布招募公告,供应商按照招募公告条件要求,提交资质证照,采购人进行审核。

# 8.1 招募报名

| L采购电子交易平台 | 三 C 采购管理     | 数字证书申请 用户中心 |      |                     |    | 刘彦波〜 | 1                |
|-----------|--------------|-------------|------|---------------------|----|------|------------------|
| 招标项目管理    | 《 首页 可参与报价项目 | ×           |      |                     |    | >    | » ~              |
| 可参与报价项目   | 项目名称项目编号     | 查询          |      |                     |    |      |                  |
| 2 已报价的项目  | 项目编号         | 项目名称        | 采购方式 | 截止时间                | 操作 |      |                  |
|           | XM2023000451 | 招募供应商09-12  | 招募   | 2023-09-30 00:00:00 | 报名 | ]    |                  |
|           | XM2023000252 | 测试招募及评审要求   | 招募   | 长期                  | 报名 |      |                  |
|           | XM2023000239 | 阅           | 招萘   | 长期                  | 报名 |      |                  |
|           | XM2023000238 | 测试最新招募001   | 招募   | 长期                  | 报名 |      |                  |
|           | XM2023000237 | 测试招募        | 招募   | 长期                  | 报名 |      | 88               |
|           | XM2023000223 | 招萘009       | 招募   | 长期                  | 报名 |      | 微信报价             |
|           | XM2023000222 | 招募008       | 招募   | 长期                  | 报名 |      | <b>史</b><br>联系客册 |
|           | XM2023000221 | 招萘007       | 招萘   | 长期                  | 报名 |      |                  |
|           | XM2023000220 | 招萘006       | 招募   | 长期                  | 报名 |      |                  |
|           | XM2023000219 | 招募005       | 招募   | 长期                  | 报名 |      |                  |
|           | XM2023000218 | 招萘004       | 招泰   | 长期                  | 报名 |      |                  |
|           | XM2023000217 | 招募003       | 招募   | 长期                  | 报名 |      |                  |
|           | XM2023000216 | 招募002       | 招募   | 长期                  | 报名 |      |                  |

1)、在【可参与报价项目】列表中找到采购方式为"招募"的项目,进行报名。

#### 2)、首先查看招募公告信息,确认公司资质情况是否满足招募要求。

| 查看数据                                                                                                    |                                                         |               |            | ×  |
|----------------------------------------------------------------------------------------------------|---------------------------------------------------------|---------------|------------|----|
|                                                                                                    | 招募供应商                                                   | <b>第09-12</b> |            |    |
| 1、招募计划:<br>计划名称: 招募供应简09-12<br>计划编号: XM2023000451<br>2、招募品类如下:                                                                                                    |                                                         |               |            |    |
| 招募品类                                                                                                    |                                                         | 需求描述          | 年计划采购金额(元) |    |
| 品类1                                                                                                    | 采购需求                                                    |               | 10,000.00  |    |
| 3、招募要求:<br>经营模式: 生产加工; 经确批发<br>经营地区: 全国<br>注册资金: 不限<br>资质要求: 统一社会信用代码证书;<br>译市规则:<br>其他要求:<br>1.具有独立法人资格(提供合法有效的社会统一信用代码)<br>2.0 世界系(2015年来9月75日) - 世界网络公司来9月11日。 | 扫描(牛, 赝件备查);<br>/ /#####=============================== |               |            |    |
|                                                                                                    |                                                         |               |            | 报名 |

3)、确认满足招募要求后,可以填写报名信息和资质证照。

| 居                      |                              |           |                    |                      |
|------------------------|------------------------------|-----------|--------------------|----------------------|
| 我的报名:                  |                              |           |                    |                      |
| 供应商名称:                 | 北京中优采科技有限公司                  | 统一社会信用代码: | 91110112MAC6G31B62 |                      |
| 主册资金(万元):              | 3,000.000000                 | *注册资金币种:  | 人民币                |                      |
| "联系人:                  | 联系人                          | 《联系人电话:   | 联系人电话              |                      |
| "电子邮箱:                 | 电子邮箱                         |           |                    |                      |
|                        |                              |           |                    |                      |
| 其他承诺:                  |                              |           |                    |                      |
| 其他承诺:                  |                              |           |                    | ł.                   |
| 其他承诺:<br>"资质证书:        | 资质要求名称                       |           | 附件名称               | 換作                   |
| 其他承诺:<br>"资质证书:        | 资质要求名称<br>统一社会信用代码证书         |           | 附件名称               | //<br>過作<br>上後       |
| 其他承诺:<br>"资质正书:<br>附件: | 资质要求名称<br>统—社会信用代码证书         |           | 附件名称               | 从<br>退作<br>上传<br>上传  |
| 其他承诺:<br>"饭质证书:<br>附件: | 资质要求名称<br>统一社会信用代码证书<br>附件名称 |           | 附件名称               | 海作<br>上传<br>上校<br>操作 |

### 4)、报名提交后,可以在【已报价的项目】列表中找到已经参与招募的项目。

| 企业采购电子交易平台 | 三 C 采购管理     | 数字证书申请 用户中心 |      |                     |      | 鄒先生、 | ~     | :               |
|------------|--------------|-------------|------|---------------------|------|------|-------|-----------------|
| ◎ 招标项目管理   | 《 首页 可参与报价项目 | × 已报价的项目 ×  |      |                     |      |      | >>    | ~               |
| ◎ 可参与报价项目  | 项目名称/项目编号    | 意询          |      |                     |      |      |       |                 |
| 已报价的项目     | 项目编号         | 项目名称        | 采购方式 | 参与时间                | 操作   |      |       |                 |
|            | XM2023000461 | 招募供应商09-14  | 招募   | 2023-09-14 15:18:05 | 查看!  | 散销报名 |       |                 |
|            |              |             | 共194 | 上页 1 下页 20多/页       | ✔ 到篇 | 1 页  | 确会    | Ē               |
|            |              |             |      |                     |      |      | 800.1 | 回回<br>回知<br>信报价 |
|            |              |             |      |                     |      |      | R     |                 |
|            |              |             |      |                     |      |      |       |                 |
|            |              |             |      |                     |      |      |       |                 |
|            |              |             |      |                     |      |      |       |                 |

### 5)、提交报名后,又不想参与招募,可以点击撤销报名

| 供应商名称: | 吉林测试公司        | 注册资金(元):               | 100.00      |    |
|--------|---------------|------------------------|-------------|----|
| "联系人:  | 郭先生           | "联系人电话:                | 18045934729 |    |
| "电子邮箱: | 123456@qq.com |                        |             |    |
| 其他承诺:  |               |                        |             |    |
|        |               |                        |             |    |
|        |               |                        |             |    |
| *资质证书: | 资质要求名称        | 附件名称                   |             | 操作 |
|        | 统一社会信用代码证书    | (供应商) 平台内投标手册2023.docx |             | 宣音 |
| 附4+:   | 附件名称          |                        |             | 撮作 |
|        |               |                        |             |    |
|        |               |                        |             |    |
|        |               |                        |             |    |
|        |               |                        |             |    |